スルガ銀行 SURUGA bank

# 口座振替

## ビジネスバンキング操作マニュアル

※実際の画面とは異なる場合がございますので、ご了承ください

## スルガ銀行 2022/7/1

## 目次

| 1.         | 振替先グループ照会・名称変更1 |
|------------|-----------------|
| <b>2</b> . | 振替先マスタ 登録5      |
| 3.         | 振替先マスタ 変更9      |
| 4.         | 申請17            |
| 5.         | アップロード          |
| 6.         | 承認・否認・差戻し       |
| 7.         | 取引状況照会・変更・取消    |

#### 1. 振替先グループ 照会・名称変更

#### (1) 名称変更

ロ座振替グループ名の変更をすることができます。

- (変更しなくてもご利用いただけます。)
- ① 変更したい口座振替グループの ② 変更 をクリックします。

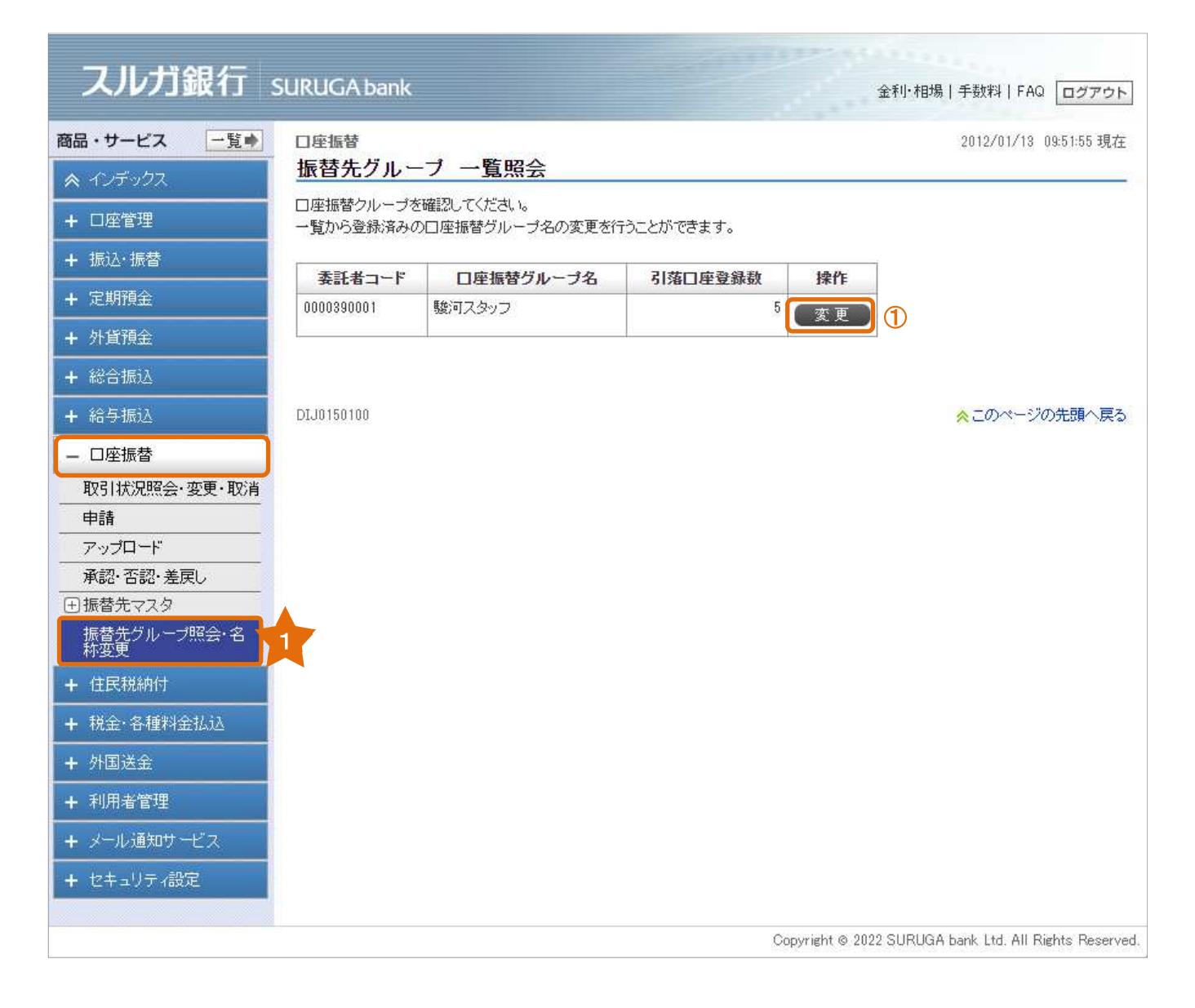

#### (2)入力

- ① 新しい口座振替グループ名を入力してください。
- ② 入力内容をご確認いただき、 確認 をクリックしてください。

| スルガ銀行。             | SURLIGA bank                     | ◆利, 扣根   千批約   500 □ ガラムト                              |  |  |
|--------------------|----------------------------------|--------------------------------------------------------|--|--|
|                    |                                  |                                                        |  |  |
| 商品・サービス 一覧         | □座振替<br>「E 扶 ナ ガ リ 、 ゴ タ み か 本 西 | 2012/01/13 09:52:31 現在                                 |  |  |
| 🕿 インデックス           |                                  | <u>ХЛ</u>                                              |  |  |
| + 口座管理             | 入力 福認 二 完了                       |                                                        |  |  |
| + 振込·振替            | 変更する項目を入力してください。                 |                                                        |  |  |
| + 定期預金             | 更新日時                             | 2011年12月8日 19時30分11秒(更新者:0001 法人管理者)                   |  |  |
| + 外貨預金             | 委託者コード                           | 0000390001                                             |  |  |
| + 総合振込             | 委託者名                             | カンスルガショウジ                                              |  |  |
| · ***              | 入金口座                             | 東京支店 普通預金 5555555                                      |  |  |
|                    | 引落口座登録数                          | 5(牛                                                    |  |  |
|                    | 現在の口座振替グループ名                     | 駿河スタッフ                                                 |  |  |
| 取引状況照会·変更·取消       | 新しい口座振替グループ名 家須                  |                                                        |  |  |
|                    |                                  |                                                        |  |  |
|                    | 《 戻る                             | 確認 2                                                   |  |  |
| ●振替先マスタ            |                                  |                                                        |  |  |
| 振替先グループ照会・名<br>称変更 | DT 10450105                      |                                                        |  |  |
| + 住民税納付            | D130130100                       |                                                        |  |  |
| + 税金·各種料金払込        |                                  |                                                        |  |  |
| + 外国送金             |                                  |                                                        |  |  |
| + 利用者管理            |                                  |                                                        |  |  |
| + メール通知サービス        |                                  |                                                        |  |  |
| + セキュリティ設定         |                                  |                                                        |  |  |
|                    |                                  |                                                        |  |  |
|                    |                                  | Copyright © 2022 SURUGA bank Ltd. All Rights Reserved. |  |  |

#### (3)変更内容の確認

- ①変更内容に相違ないことをご確認ください。
- よろしければ 実行 をクリックしてください。

| スルガ銀行                                                                                                    | SURUGA bank         | 金利·相場 手数料 FAQ ログアウト                                   |
|----------------------------------------------------------------------------------------------------|---------------------|-------------------------------------------------------|
| 商品・サービス 一覧 🔶                                                                                                    | 口座振替                | 2012/01/13 09:53:40 現在                                |
| 🙊 インデックス                                                                                                    | 振替先グループ 名称変         | 更 - 確認                                                |
| + 口座管理                                                                                                    | 入力 確認 完了            |                                                       |
| + 振込·振替                                                                                                    | 以下の口座振替グループを変更します   | 。内容を確認してください。                                         |
| + 定期預金                                                                                                    | 更新日時                | 2011年12月8日 19時30分11秒(更新者:0001 法人管理者)                  |
| + 外貨預金                                                                                                    | 委託者コード              | 0000390001                                            |
| + 総合振込                                                                                                    | 委託者名                | カ)スルガショウジ                                             |
|                                                                                                    | 入金口座                | 東京支店 普通預金 5555555                                     |
|                                                                                                    | 引落口座登録数             | 5f4                                                   |
|                                                                                                    | 現在の口座振替グループ名        | 駿河スタッフ                                                |
| 取引状況照会·変更·取消<br>申請                                                                                                    | 新しい口座振替グループ名        | 駿河スタッフ・係長                                             |
| アップロード         承認・否認・差戻し         ①振替先マスタ         振替先グループ照会・名         林婆更         + 住民税納付         + 税金・各種料金払込         + 外国送金         + 利用者管理         + メール通知サービス         + セキュリティ設定 | << 戻る<br>DIJ0150110 | 実行 ②<br>☆このページの先頭へ戻る                                  |
|                                                                                                    |                     | Copyright © 2022 SURUGA bank Ltd. All Rights Reserved |

#### (4)変更完了

口座振替グループ名の変更が完了しました。

| スルガ銀行                                                                                    | SURUGA bank       | 金利·相場   手数料   FAQ ログアウト                                |  |  |
|------------------------------------------------------------------------------------------|-------------------|--------------------------------------------------------|--|--|
| 商品・サービス     一覧●     □座振替     2012/01/18     09:54:1       ▲ インデックス     工業特先グループ名称変更 – 完了 |                   |                                                        |  |  |
| + 口座管理                                                                                   | 入力」確認」完了          |                                                        |  |  |
| + 振込・振替                                                                                  | 以下の口座振替グループを変更しまし | 720                                                    |  |  |
| + 定期預金                                                                                   | 更新日時              | 2011年12月8日 19時30分11秒(更新者:0001 法人管理者)                   |  |  |
| + 外貨預金                                                                                   | 委託者コード            | 0000390001                                             |  |  |
| + 総合振込                                                                                   | 委託者名              | カンスルガショウジ                                              |  |  |
| ▲ 給与振iλ                                                                                  | 入金口座              | 東京支店 普通預金 5555555                                      |  |  |
|                                                                                          | 引落口座登錄数           | 5/4                                                    |  |  |
|                                                                                          | 現在の口座振替グループ名      | 駿河スタッフ                                                 |  |  |
| 申請                                                                                       | 新しい口座振替グループ名      | 駿河スタッフ・係長                                              |  |  |
| <br>アップロード                                                                               |                   |                                                        |  |  |
| 承認・否認・差戻し                                                                                |                   |                                                        |  |  |
| <ul> <li>         ・ 振替先マスタ         振替先ブルーブ照会・名         新変更     </li> </ul>               | DIJ0150115        | ☆このページの先頭へ戻る                                           |  |  |
| + 住民税納付                                                                                  |                   |                                                        |  |  |
| + 税金·各種料金払込                                                                              |                   |                                                        |  |  |
| + 外国送金                                                                                   |                   |                                                        |  |  |
| + 利用者管理                                                                                  |                   |                                                        |  |  |
| + メール通知サービス                                                                              |                   |                                                        |  |  |
| + セキュリティ設定                                                                               |                   |                                                        |  |  |
|                                                                                          | -                 | Copyright © 2022 SURUGA bank Ltd. All Rights Reserved. |  |  |

#### 2. 振替先マスタ 登録

口座振替の引落口座を登録することができます。(スルガ銀行本支店の口座のみ)

#### (1) 振替先の登録

- ① 顧客コードを登録することができます。(未入力可)

| スルガ銀行                                                         | SURUGA bank                        | 金利·相場 手数料 FAQ ログアウト     |  |  |  |
|---------------------------------------------------------------|------------------------------------|-------------------------|--|--|--|
| 商品・サービス -覧⇒<br>≪ インデックス                                       | ロ座振替<br>振替先マスタ 登録 - 入力             | 2012/01/13 09:42:56 現在  |  |  |  |
| + 口座管理       + 振込・振替                                          | したカント価語ントディー 登録する引落口座について入力してください。 |                         |  |  |  |
| + 定期預金                                                        | 口座振替グルーブ名                          | 0000390001 駿河スタッフ       |  |  |  |
| + 外貨預金                                                        | 引落□座登録数                            | 総登錄数:5件/登録可能数:80件       |  |  |  |
| + 総合振込                                                        | 引落先を識別するために、顧客コードを入力できます。          |                         |  |  |  |
| + 結今振込                                                        | 顧客コード                              | 01500150 (半角英数20文字以内) 1 |  |  |  |
| <ul> <li>         一 口座振替         取引状況照会・変更・取消     </li> </ul> | 支店名は、「支店名を検索」ボタンを押して検              | 刺ってください。                |  |  |  |
| 申請                                                            | 支店名 必須                             | 支店を検索 ②                 |  |  |  |
| アップロード                                                        | 科目 必須                              | ●普通預金 ○当座預金             |  |  |  |
| 用語な、白砂、左戻し                                                    | □座番号 必須                            |                         |  |  |  |
| 登録                                                            | 名義人名(漢字)                           | (全角)                    |  |  |  |
| 変更<br>振替先グループ照会・名<br>称変更                                      | 振替金額                               | <u>н</u>                |  |  |  |
| <b>+</b> 住民税納付                                                |                                    | 確認                      |  |  |  |

#### 【引落口座の支店名を検索】(ポップアップ画面)

支店を選択してください。

- ・① 最近の振込先にご希望の支店がありましたら、選択してください。
- ご希望の支店がない場合、②および③の検索機能により支店名を検索してください。
   ② 漢字名検索:漢字名を指定してください。(支店名の一部指定も可能)
  - ③ 50 音検索:支店名の頭文字で検索してください。

| 最近の振込先 1             | 洪谷支店                                                                                                    |
|----------------------|----------------------------------------------------------------------------------------------------|
| <sup>使字名検索</sup> (2) | 選択<br>支店名(一部でも可)を入力してください。候補となる支店が10件まで表示されます。<br>揺込を行う支店を選択し、「選択」ボタンをクリックしてください。<br>※ご希望の支店が表示されない場合は、続けて入力してください。                                                                                                    |
| 50音検索 3              | ア       カ       ザ       タ       ナ       ハ       マ       ヤ       ラ       ワ         イ       キ       ジ       チ       ニ       ヒ       ミ       リ         ウ       ク       ス       ツ       ヌ       フ       ム       ル         エ       ケ       セ       テ       ネ       ペ       レ         オ       コ       ソ       ト       /       ホ       モ       ヨ |
|                      | ▲<br>選択                                                                                                    |

③ 引落口座情報と振替金額を入力してください。
 こちらに振替金額を入力していただくと申請の際、毎回反映されますので、金額固定の場合には入力をおすすめします。
 ④ 確認 をクリックしてください。

|                      | SUKUGA Dank   |            |                  |             | 金利·相場 手 | 戦料   FAQ ログアウト        |
|----------------------|---------------|------------|------------------|-------------|---------|-----------------------|
| 品・サービス 一覧中           | 口座振替          |            |                  |             | 2       | 012/01/13 09:42:56 現在 |
| インデックス               | 振替先マスタ 登録     | 11-入力      |                  |             |         |                       |
| ・ 口座管理               | 入力〉確認〉完了      |            |                  |             |         |                       |
| - 振込·振替              | 登録する引落口座について  | 入力してください。  |                  |             |         |                       |
| ・ 定期預金               | 口座振替グループ名     |            | 0000390001 駿河スタッ | 7           |         |                       |
| ・外貨預金                | 引落口座登錄数       |            | 総登録数:5件/登録可      | "能数:30件     |         |                       |
| - 総合振込               | <u>1</u>      |            |                  |             |         |                       |
| - 給与振込               | 引落先を識別するために、顧 | 18コードを入力1  | できます。            |             |         |                       |
| 口应振恭                 | 顧客コード         |            | 01500150         | (半角英数20文    | 字以内)    |                       |
| 取引状況照会·変更·取消         | 支店名は、「支店名を検索け | ドタン 赤押 て検っ | 気ってください。         |             |         |                       |
| 申請                   | 支店名           | 必須         | 洪谷支店             |             | 修]      | 支店を検索                 |
| アップロード               | 科目            | 必須         | ● 普通預金 ○ 当座音     | 夏金          |         |                       |
| 承認・否認・差戻し            | □座番号          | 必須         | 7777777          | 1.1270      |         | 3                     |
| 1版省元マスター 登録          |               |            |                  |             | (全角)    |                       |
| 変更                   | 振替金額          |            | 30000            | 0円          |         |                       |
| 振替先グループ照会・名<br>称変更   | 1             |            |                  |             |         |                       |
| - 住民税納付              |               |            | 確認               | <b>(</b> 4) |         |                       |
| • 税金·各種料金払込          |               |            |                  |             |         |                       |
| • 外国送金               | DIJ0160100    |            |                  |             | *       | このページの先頭へ戻る           |
| - 利用者管理              |               |            |                  |             |         |                       |
| - メール通知サ <i>ー</i> ビス |               |            |                  |             |         |                       |
| セキュリティ設定             |               |            |                  |             |         |                       |

#### (2) 確認

- ①内容に相違ないことをご確認ください。

② よろしければ 実行 をクリックしてください

| スルガ銀行                                                                            | SURUGA bank    | 金利·相場   手数料   FAQ ログアウト                                |
|----------------------------------------------------------------------------------|----------------|--------------------------------------------------------|
| 商品・サービス 一覧 🔿                                                                     | □座振替           | 2012/01/13 09:42:56 現在                                 |
| 🕿 インデックス                                                                         | <u> </u>       |                                                        |
| + 口座管理                                                                           | 入力 確認 完了       |                                                        |
| + 振込·振替                                                                          | 登録内容を確認してください。 |                                                        |
| + 定期預金                                                                           | 口座振替グループ名      | 0000390001                                             |
| + 外貨預金                                                                           | 引落□座登録数        | 5件(総登録数:5件/登録可能数:30件)                                  |
| + 総合振込                                                                           | 顧客コード          | 01500150                                               |
| + 給与振込                                                                           | 支店名            | 洪谷支店                                                   |
| - 口座振替                                                                           | 科目             | 普通預金                                                   |
| 取引状況照会·変更·取消                                                                     | 口座番号           | זווווו                                                 |
| 申請                                                                               | 名義人名(カナ)       | スルガ ギンジ                                                |
| アップロード                                                                           | 名義人名(漢字)       | 駿河 銀二                                                  |
| 承認·否認·差戻し                                                                        | 振替金額           | 300,000円                                               |
| <ul> <li>□振替先マスタ</li> <li>登録</li> <li>変更</li> <li>振替先グループ照会・名<br/>林変更</li> </ul> | 《戻る            | 実行 ②                                                   |
| + 住民税納付                                                                          | DIJ0160105     | ◇このページの先頭へ戻る                                           |
| + 税金·各種料金払込                                                                      |                |                                                        |
| + 外国送金                                                                           |                |                                                        |
| + 利用者管理                                                                          |                |                                                        |
| + メール通知サービス                                                                      |                |                                                        |
| + セキュリティ設定                                                                       |                |                                                        |
|                                                                                  |                | Copyright © 2022 SURUGA bank Ltd. All Rights Reserved. |

#### (2)登録完了

引落口座の登録が完了しました。

| スルガ銀行                                                            | SURUGA bank                    | 金利・相場   手数料   FAQ ログアウト                                  |
|------------------------------------------------------------------|--------------------------------|----------------------------------------------------------|
| 商品・サービス 一覧                                                       | □座振替<br>振替先マスタ 登録 - 完了         | 2012/01/13 09:43:31 現在                                   |
| + 口座管理<br>+ 振込・振替                                                | (入力) 確認) 完了<br>以下の引落口座を登録しました。 |                                                          |
| + 定期預金                                                           | 更新日時                           | 2012年1月13日 9時43分29秒(更新者:0001 法人管理者)<br>0000390001 魅河スタッフ |
| + 約百項五<br>+ 総合振込                                                 | 引落口座登録数                        | 5件(総登錄数:5件/登録可能数:30件)                                    |
| + 給与振込                                                           | 顧客コード                          | 01500150                                                 |
| <ul> <li>         一 口座振替         取引状況照会・変更・取消     </li> </ul>    | 支店名           科目               | 渋谷支店         普通預金                                        |
| 申請<br>アップロード                                                     | 口座番号<br>名義人名(カナ)               | パパパパパ       スルガ ギンジ                                      |
| <ul> <li>承認・否認・差戻し</li> <li>●振替先マスタ</li> </ul>                   | 名義人名(漢字)<br>振替金額               | 駿河 銀二<br>300.000円                                        |
| 変更           振替先グループ照会・名           旅変更                           | 【関連リンク】<br>▶このグルーブに続けて登録する     |                                                          |
| <ul> <li>+ 住民税納付</li> <li>+ 税金·各種料金払込</li> <li>+ 外国送金</li> </ul> | DIJ0160110                     | <mark>☆</mark> このページの先頭へ戻る                               |
| <ul> <li>+ 利用者管理</li> <li>+ メール通知サービス</li> </ul>                 |                                |                                                          |
| + セキュリティ設定                                                       |                                |                                                          |
|                                                                  |                                | Copyright © 2022 SURUGA bank Ltd. All Rights Reserved.   |

#### 3. 振替先マスタ 変更

既に登録されている振替先の変更または削除を行うことができます。

(1) - 1 引落口座の変更

① 確認したい口座振替グループの □座確認 をクリックしてください。

| スルガ銀行                                                                                                    | SURUGA bank               |                                    |          | 金利     | ・相場 手数料 FAQ ログアウト      |  |
|----------------------------------------------------------------------------------------------------|---------------------------|------------------------------------|----------|--------|------------------------|--|
| 商品・サービス 一覧●<br>ペ インデックス                                                                                                    | <sub>口座振替</sub><br>振替先マスタ | グループ選択                             |          |        | 2012/01/13 09:46:06 現在 |  |
| + 口座管理                                                                                                    | 内容を確認してくだる<br>登録済みの引落口服   | 内容を確認してください。<br>登録済みの引落口座の確認ができます。 |          |        |                        |  |
| + 振込·振替                                                                                                    | ■すべての引落□                  | 座を確認                               |          |        |                        |  |
| + 定期預金                                                                                                    | ▲引落口座確認                   | 涩                                  |          |        |                        |  |
| + 外貨預金                                                                                                    |                           |                                    |          | 1.0.11 |                        |  |
| + 総合振込                                                                                                    |                           | ロ座振替グルーブ名                          | 引落口座登録数。 | 操作     |                        |  |
| + 給与振込                                                                                                    | 0000390001                | 987°1×>7>                          | 0        |        | )                      |  |
| <ul> <li>□座振替</li> <li>取引状況照会・変更・取消</li> <li>申請</li> <li>アップロード</li> <li>承認・否認・差戻し</li> <li>●振替先マスタ</li> <li>登録</li> <li>変更</li> <li>振替先グループ照会・名</li> </ul> | DIJ0150100                |                                    |          |        | ☆このページの先頭へ戻る           |  |
| + 住民税納付                                                                                                    |                           |                                    |          |        |                        |  |
| + 祝金·谷種料金払込<br>+ 外国送金                                                                                                    |                           |                                    |          |        |                        |  |
| + 利用者管理                                                                                                    |                           |                                    |          |        |                        |  |
| + メール通知サービス                                                                                                    |                           |                                    |          |        |                        |  |
| + セキュリティ設定                                                                                                    |                           |                                    |          |        |                        |  |

#### (1) - 2 引落口座を変更する

選択した口座振替グループに登録されている口座の一覧が表示されます。 ① 変更したい引落口座の 変更 をクリックしてください。

| 人ル刀載行る             | SURUGA bank                           |                |                       | 金利·相場 手        | 数料   F | AQ ログアウト   |
|--------------------|---------------------------------------|----------------|-----------------------|----------------|--------|------------|
| 商品・サービス 一覧 🔶       | □座振替 2012/01/13 09:46:06 現在           |                |                       |                |        |            |
| ☆ インデックス           | 振替先マスタ                                | 引落口座一覧         |                       |                |        |            |
| + 口座管理             | 内容を確認してください。<br>新山は1週四座を登録をすることができます。 |                |                       |                |        |            |
| + 振込·振替            | 一覧から登録済みの                             | 引落口座の変更、削除を    | 行うことができます。            |                |        |            |
| + 定期預金             | 引落口座登録数                               |                | 総登録数:6件/登録可能数:30      | 4              |        |            |
| + 外貨預金             | ■新しい引落口座を                             | 登録             |                       |                |        |            |
| + 総合振込             | ( 登録                                  |                |                       |                |        |            |
| + 給与振込             | ■登録済み引落□                              | 座の変更・削除        |                       |                |        |            |
| - 口座振替             | 引落口座一覧家                               | 長示順: ◉ 委託者コード川 | 順 ○顧客コード順 ○支店名()      | カナ)順 ○引落口座名義人名 | ふ(カナ)) | ШĒ         |
| 取引状況照会·変更·取消       |                                       | ○エラーの口座な       | を優先                   |                |        |            |
| 申請                 | 照会                                    |                |                       |                |        |            |
|                    |                                       |                |                       |                |        |            |
| ● 東記・音記・差戻し        |                                       |                |                       |                | -      | 1-1件 / 1件中 |
| 日旗省元マスダー 登録        | 未託半っこド                                | 口座振替グルー:       | プ名 引落口座               | 振替金額           | 信書     | 10.00      |
| 変更                 | 3eat-19-1-1                           | 顧客コード          | 名義人名(カナ)              | 名義人名(漢字)       | 0875   | 17K   F    |
| 振替先グループ照会・名<br>称変更 | 0000390001                            | 駿河スタッフ         | 本店営業部<br>普通預金 1234567 | 250,000円       |        | 変更 1       |
| ▲ 住民税納付            |                                       | 0150990001     | スルガ ユキナ               |                |        | нч рж      |
| + 税金·各種料金払込        | 0000390001                            | 駿河スタッフ         | 渋谷支店<br>普通預金 7777777  | 300,000円       |        | 変更         |
| 1 加国迷会             |                                       | 01500150       | スルガ ギンジ               | 駿河 銀二          |        | 則陈         |
| ₱ 71回达立            |                                       |                |                       |                |        | 1-1件 / 2件中 |
| + 利用者管理            | << 戻る                                 |                |                       |                |        |            |
| + メール通知サービス        |                                       |                |                       |                |        |            |
| + セキュリティ設定         | DIJ0160200                            |                |                       | *:             | _のペー   | ジの先頭へ戻る    |
|                    |                                       |                |                       |                |        |            |

Copyright © 2022 SURUGA bank Ltd. All Rights Reserved.

#### (1) -3 変更画面の表示

変更する箇所を入力(修正)します。

- ① 顧客コードは変更可能です。(未入力可)
- ② 『現在の引落口座情報』を参考に、『新しい引落口座情報』を変更してください。
- ③ 入力内容をご確認いただき、 @ @ 認 をクリックしてください。

| スルガ銀行                                    | SURUGA bank      | 金利·相場   手数料   FAQ ログアウト                                |
|------------------------------------------|------------------|--------------------------------------------------------|
| 商品・サービス 一覧 🏟                             | 口座振替             | 2012/01/13 09:47:19 現在                                 |
| 🙊 インデックス                                 | 振替先マスタ 変更一人力     |                                                        |
| + 口座管理                                   | 入力 確認 完了         |                                                        |
| + 振込・振替                                  | 変更する項目を入力してください。 |                                                        |
| + 定期預金                                   | 更新日時             | 2012年1月13日 98時43分29秒 (更新者:0001 法人管理者)                  |
| + 外貨預金                                   | 口座振替グループ名        | 0000390001 駿河スタッフ                                      |
| + 総合振込                                   | 引落口座登録数          | 5件(総登録数:5件/登録可能数:30件)                                  |
| + 給与振込                                   | 顧客コード            | 01500150 → 01500150 (半角英数20文字以内) ①                     |
| - 口座振替                                   | ■現在の引落□座情報       |                                                        |
| 取引状況照会·変更·取消                             | 支店名              | 洪谷支店                                                   |
| 申請                                       | 科目               | 普通預金                                                   |
| アップロード                                   | 口座番号             | וווווו                                                 |
| 承認·否認·差戻し                                | 名義人名(カナ)         | スルガ ギンジ                                                |
| <ul> <li>振替先マスタ</li> <li>素 Ga</li> </ul> | 名義人名(漢字)         | 駿河 銀二                                                  |
| 豆<br>一 空更                                | 振替金額             | 300,000円                                               |
| 振替先グループ照会・名<br>称変更                       | ■新しい引落口座情報       |                                                        |
| + 住民税納付                                  | 支店名 逐須           | 渋谷支店 修正: 支店を検索                                         |
| + 税金·各種料金払込                              | 科目 必須            | ●普通預金 ○当座預金                                            |
| + 外国送金                                   | 口座番号 必須          | 2                                                      |
| + 利用者管理                                  | 名義人名(漢字)         | 「駿河 銀二」(全角)                                            |
| ▲ メールは通知サービス                             | 振替金額             | 250000円                                                |
| + セキュリティ設定                               | 《 戻る             | 確認 3                                                   |
|                                          | DIJ0160205       | ☆このページの先頭へ戻る                                           |
|                                          |                  | Copyright © 2022 SURUGA bank Ltd. All Rights Reserved. |

#### (1) -4 確認

①② 変更内容に相違ないことをご確認ください。

③ よろしければ 実行 をクリックしてください。

| スルガ銀行                   | SURUGA bank          |                             | 全利・相提   毛勤報   FAO ログマウト |
|-------------------------|----------------------|-----------------------------|-------------------------|
|                         |                      |                             |                         |
| 商品・サービス 一覧              | 口座振替                 |                             | 2012/01/13 09:48:32 現在  |
| 🙊 インデックス                | 振替先マスタ 変更 - 確認       |                             |                         |
| + 口座管理                  | 入力〉確認〉完了             |                             |                         |
| + 振込·振替                 | 以下の引落口座情報を変更します。内容確認 | 思してください。                    |                         |
| + 定期預金                  | 更新日時                 | 2012年1月13日 9時43分29秒 (更新者:(  | 0001 法人管理者)             |
| + 外貨預金                  | 口座振替グループ名            | 0000390001 駿河スタッフ           |                         |
| + 総合振込                  | 引落口座登録数              | 5件(総登錄数:5件/登録可能数:30件)       |                         |
| + 給与振込                  | 顧客コード                | 〈変更前〉01500150 ⇒〈変更後〉0150015 | 50 1                    |
| - 口座振替                  | ■現在の引落口座情報           |                             |                         |
| 取引状況照会·変更·取消            | J<br>支店名             | 洪谷支店                        |                         |
| 申請                      | - 科目                 | 普通預金                        |                         |
| アップロード                  | 口座番号                 | 7777777                     |                         |
| 承認・否認・差戻し               | - 名義人名(カナ)           | スルガ ギンジ                     |                         |
| □ 振替先マスタ                | 名義人名(漢字)             | 駿河 銀二                       |                         |
| 登録                      | 振替金額                 | 300,000円                    |                         |
| ー<br>振替先グルーブ照会・名<br>称変更 | ■新しい引落口座情報           |                             |                         |
| 工 住民税纳付                 | 支店名                  | 渋谷支店                        |                         |
|                         | 科目                   | 普通預金                        | 2                       |
| + 祝金·洛狸科金仏込             |                      | 7777777                     | <u> </u>                |
| + 外国送金                  |                      | スルガ ギンジ                     |                         |
| + 利用者管理                 | 名義人名(漢字)             | 駿河 銀二                       |                         |
| + メール通知サービス             | 振替金額                 | 250,000円                    |                         |
| + セキュリティ設定              | 《 戻る                 | 実行 3                        |                         |
|                         | DIJ0160210           | Querity.                    | ☆このページの先頭へ戻る            |

#### (1) - 5 変更完了

引落口座の登録内容変更が完了しました。

| フルガ銀行                            |                   |                                                        |
|----------------------------------|-------------------|--------------------------------------------------------|
|                                  | SURUGA bank       | 金利・相場   手数料   FAQ ログアウト                                |
| 商品・サービス 一覧 📦                     | □座振替              | 2012/01/13 09:49:29 現在                                 |
| 🙊 インデックス                         | 振替先マスタ 変更 - 完了    |                                                        |
| + □座管理                           | 入力 確認 完了          |                                                        |
| + 振込·振替                          | 以下の引落口座情報を変更しました。 |                                                        |
| + 定期預金                           | 更新日時              | 2012年1月13日 9時43分29秒(更新者:0001 法人管理者)                    |
| + 外貨預金                           | 口座振替グループ名         | 0000390001 駿河スタッフ                                      |
| + 総合振込                           | 引落口座登録数           | 5件(総登錄数:5件/登録可能数:30件)                                  |
| + 給与振込                           | 顧客コード             | 〈変更前〉01500150 ⇒〈変更後〉01500150                           |
| - 口座振替                           | ■現在の引落口座情報        |                                                        |
| 取引状況照会·変更·取消                     | 支店名               | 洪谷支店                                                   |
| 申請                               | 科目                | 普通預金                                                   |
| アップロード                           | □座番号              | וווווו                                                 |
| 承認・否認・差戻し                        | 名義人名〈カナ〉          | スルガ ギンジ                                                |
| □振替先マスタ                          | 名義人名(漢字)          | 駿河 銀二                                                  |
|                                  | 振替金額              | 300,000円                                               |
| 振替先グループ照会・名<br>称変更               | ■新しい引落口座情報        |                                                        |
|                                  | 支店名               | 洪谷支店                                                   |
| <ul> <li>- 税令, タ毎料会せい</li> </ul> | 科目                | 普通預金                                                   |
| 〒 杭立 台裡村立14人                     | 口座番号              | וווווו                                                 |
| + 外国送金                           | 名義人名(カナ)          | スルガ ギンジ                                                |
| + 利用者管理                          | 名義人名(漢字)          | 駿河 銀二                                                  |
| + メール通知サービス                      | 振替金額              | 250,000円                                               |
| + セキュリティ設定                       |                   |                                                        |
|                                  | DIJ0160215        | ☆このページの先頭へ戻る                                           |
|                                  |                   | Copyright © 2022 SURUGA bank Ltd. All Rights Reserved. |

#### (2) -1 引落口座を削除する

選択した口座振替グループに登録されている口座の一覧が表示されます。 ① 削除したい口座の (削除) をクリックしてください。

| Q ログアウ                                                                                                    |                            | 751.0.10-001.0.3                                                                                                    |                                                                                                    |                                                                                                    |                                                              |                                                                                                    |
|----------------------------------------------------------------------------------------------------|----------------------------|----------------------------------------------------------------------------------------------------|----------------------------------------------------------------------------------------------------|----------------------------------------------------------------------------------------------------|--------------------------------------------------------------|----------------------------------------------------------------------------------------------------|
| 09:46:06 現7                                                                                                    | 12/01/13                   | 20                                                                                                    |                                                                                                    |                                                                                                    | 口座振替                                                         | ビス 一覧・                                                                                                    |
|                                                                                                    |                            |                                                                                                    |                                                                                                    | 引落口座一覧                                                                                                    | 振替先マスタ                                                       | ックス                                                                                                    |
|                                                                                                    |                            |                                                                                                    |                                                                                                    | い。<br>录をすることができます。                                                                                                    | 内容を確認してくださ<br>新しい引落口座を登録                                     | 理                                                                                                    |
|                                                                                                    |                            |                                                                                                    | ができます。                                                                                                    | 引落口座の変更、削除を行うこと                                                                                                    | 一覧から登録済みの                                                    | 辰替                                                                                                    |
|                                                                                                    |                            | E                                                                                                    | 裝数:6件/登録可能数:30件                                                                                                    | 総登録                                                                                                    | 引落口座登録数                                                      | 金                                                                                                    |
|                                                                                                    |                            |                                                                                                    |                                                                                                    | 登録                                                                                                    | ■新しい引落口座を                                                    | 金                                                                                                    |
|                                                                                                    |                            |                                                                                                    |                                                                                                    |                                                                                                    | 登録                                                           | iλ                                                                                                    |
|                                                                                                    |                            |                                                                                                    |                                                                                                    | 座の変更・削除                                                                                                    | ■登録済み引落□                                                     | iλ                                                                                                    |
|                                                                                                    |                            |                                                                                                    | ~                                                                                                    |                                                                                                    |                                                              | (替                                                                                                    |
|                                                                                                    |                            | Later                                                                                                    | Washer 1997 And Million and Andrew Stationary and Andrew Stationary |                                                                                                    | F (SA) 100 - 482 -                                           |                                                                                                    |
| <u>Ē</u>                                                                                                    | 名(カナ)順                     | け)順 〇引落口座名義人名                                                                                                    | 顧客コード順 ○支店名(力                                                                                                    | ◎ エラーの口座を優先                                                                                                    | うじる山庄一見る                                                     | 兄照会·変更·取消                                                                                                    |
| 1                                                                                                    | 呂(力ナ)順                     | 1ナ)順 ○引落口座名義人名                                                                                                    | 顧客⊐ード順 ○支店名(力                                                                                                    | €示順:● 会記者コート順 ○1<br>○エラーの□座を優先                                                                                                    | 5128日/王一見3                                                   | 況照会·変更·取消                                                                                                    |
| <b>Q</b>                                                                                                    | 名(カナ)順                     | け>)順 ○引落□座名義人名                                                                                                    | 顧客コード順 ○支店名(力                                                                                                    | 気示順: ● 会計者コート順 ● 日<br>◎ エラーの□座を優先                                                                                                    |                                                              | 況照会・変更・取消<br>                                                                                                    |
| <b>■</b><br>1-1(4 / 1(4=                                                                                                 | 名(力ナ)順                     | け〉順 ○引落□座名義人名                                                                                                    | 顧客⊐ード順 ○支店名(力                                                                                                    | €示順:● 会計者コート順 ● 日<br>●エラーの□座を優先                                                                                                    |                                                              | 況照会・変更・取消<br>ード<br>認・差戻し                                                                                                    |
| 1-1(4 / 1(4=                                                                                                    | 名(力ナ)順                     | Dナ>順 ○引落□座名義人名<br>振替金額                                                                                               | 「「「「」」「「」」「「」」「」」「」」「「」」「」」「」」「「」」「」」「」                                                                                                    | G エラーの□座を優先     □ 正ラーの□座を優先     □ 正ラーの□座を優先     □ 正見振替グループ名     □ □ 座振替グループ名     □ □ 座振替グループ名     □ □ 座振替グループ名     □ □ □ 座振替グループ名     □ □ □ □ □ □ □ □ □ □ □ □ □ □ □ □ □                                                                                                    |                                                              | 況照会・変更・取消<br> ード<br> 認・差戻し<br>マスタ                                                                                                    |
| ■<br>1-1件 / 1件□<br><b>操作</b>                                                                                             | 名(力ナ)順<br>1<br>備考          | (→)順 ○引落□座名義人名<br>振替金額<br>名義人名(漢字)                                                                                   | 「「「「「」」」」 「「」」」 「「」」」 「」「」」」 「」「」」 「」「」」 「」「」」 「」」 「」」 「」」 「」」 「」」 「」」 「」」 「」」 「」」 「」」 「」」 「」」 「」」 「」」 「」」 「」」 「」」 「」」 「」」 「」」 「」」 「」」 「」」 「」」 「」」 「」」 「」」 「」」 「」」 「」」 「」」 「」」 「」 「」」 「」」 「」」 「」」 「」」 「」」 「」」 「」」 「」」 「」」 「」」 「」」 「」」 「」」 「」」 「」」 「」」 「」」 「」」 「」」 「」」 「」」 「」」 「」 「」 「」 「」 「」 「」 「」 「」 「」 「」 「」 「」 「」 「」 「」 「」 「」 「」 「」 「」 「」 「」 「」 「」 「」 「」 「」 「」 「」 「」 「」 「」 「」 「」 「」 「」 「」 「」 「」 「」 「」 「」 「」 「」 「」 「」 「」 「」 「」 「」 「」 「」 「」 「」 「」 「」 「」 「」 「」 「」 「」 「」 「」 「」 「」 「」 「」 「」 「」 「」 「」 「」 「」 「」 「」 「」 「」 「」 「」 「」 」 」  」 」 」 」 」 」 」 」 」 」 」 」 」 」 」 」 」 」 」 」 」 」 」 」 」 」 」 」 」 」 」 」 」 」 」 」 」 」 」 」 」 」 」 」 」 」 」 」 」 」 」 」 」 」 」 」 」<                                                                                                    | Grading Control (Control (Contro) (Control (Contro) (Control (Contro) (Contro) (Contro) (Co | 5178日/王一見3<br>照会<br>柔託者コード                                   | 況照会・変更・取消<br> ード<br> 認・差戻し<br>マスタ                                                                                                    |
| Ⅰ<br>1-1件 / 1件□<br>操作<br>変更                                                                                              | 名(力ナ)順<br>1<br>備考          | →〉順 ○引落□座名義人名<br>振替金額<br>名義人名(漢字)<br>250,000円                                                                        | 「「「「」」」」」」       「「」」」」」     「」」」」     「」」」     「」」」     「」」」     「」」」     「」」」     「」」」     「」」」     「」」」     「」」」     「」」」     「」」」     「」」」     「」」」     「」」」     「」」」     「」」」     「」」」     「」」」     「」」」     「」」」     「」」」     「」」」     「」」」     「」」」     「」」」     「」」」     「」」」     「」」」     「」」」     「」」」     「」」」     「」」」     「」」」     「」」」     「」」」     「」」」     「」」」     「」」」     「」」」     「」」」     「」」」     「」」」     「」」」     「」」」     「」」」     「」」」     「」」」     「」」」     「」」」     「」」」     「」」」     「」」」     「」」     「」」     「」」     「」」     「」」     「」」     「」」     「」」     「」」     「」」     「」」     「」」     「」」     「」」     「」」     「」」     「」」     「」」     「」」     「」」     「」」     「」」     「」」     「」」     「」」     「」」     「」」     「」」     「」」     「」」     「」」       第     「」」     「」」     「」」     「」」     「」」     「」」     「」」       第     「」」     「」」     「」」     「」」     「」」       「」」     「」」     「」」                                                                                                    | Grading Control (Control (Contro) (Control (Control (Contro) (Control (Contro) (Contro) (Co | 5178日生一見3<br>照会<br><b>委託者コード</b><br>0000390001               | 況照会・変更・取消<br> ート <sup>:</sup><br> 認・差戻し<br>マスタ<br> <br>ブループ照会・名                                                                                                    |
| ■<br>1-1件 / 1件<br><b>操作</b><br>変更<br>削除                                                                                  | 名(カナ)順<br>1<br><b>備考</b>   | Dナ>順 ○引落□座名義人名<br>振替金額<br>名義人名(漢字)<br>250,000円                                                                       | 醇客コード順 ○支店名(力<br>引落口座<br>名義人名(カナ)<br>本店営業部<br>普通預金 000000<br>スルガ ユキナ                                                                                                    | <ul> <li>         ・・・・・・・・・・・・・・・・・・・・・・・・・・・・・</li></ul>                                                                                                    | 5178山庄一見3<br>展会<br>委託者コード<br>0000390001                      | 況照会・変更・取消<br>Iード<br>認・差戻し<br>マスタ<br>ブルーブ照会・名<br>類付                                                                                                    |
| ■<br>1-1件 / 1件<br><b>操作</b><br>変更<br>削除<br>変更                                                                            | 名(カナ)順<br>1<br><b>備考</b>   | Dナ>順 ○引落□座名義人名<br>振替金額<br>名義人名(漢字)<br>250,000円<br>300,000円                                                           | 南客コード順 ○支店名(力)   引落口座   名義人名(カナ)   本店営業部   普通預金 000000   スルガ ユキナ   洪谷支店   普通預金 7777777                                                                                                    | <ul> <li>         ・・・・・・・・・・・・・・・・・・・・・・・・・・・・・</li></ul>                                                                                                    | 5178山生一見3<br>展会<br>委託者コード<br>0000390001<br>0000390001        | 況照会・変更・取消<br>Iード<br>認・差戻し<br>マスタ<br>ジルーブ照会・名<br>納付<br>各種料金払込                                                                                                    |
| [<br>1-1件 / 1件 <sup>(</sup><br><b>操作</b><br>変更<br>削除<br>変更<br>削除                                                         | 名(力ナ)順<br>1<br>- <b>備考</b> | <ul> <li>サン順 〇引落口座名義人名</li> <li>振替金額</li> <li>名義人名(漢字)</li> <li>250,000円</li> <li>300,000円</li> <li>駿河 銀二</li> </ul> | <ul> <li></li></ul>                                                                                                    | <ul> <li></li></ul>                                                                                                    | 5178日生一見3<br>展会<br><b>委託者コード</b><br>0000390001<br>0000390001 | <ul> <li>沢照会・変更・取消</li> <li>ート<sup>*</sup></li> <li>認・差戻し</li> <li>マスタ</li> <li>ブルーブ照会・名</li> <li>納付</li> <li>斗種料金払込</li> <li></li> </ul>                                 |
| <ul> <li>Ⅰ-1件 / 1件<sup>-</sup></li> <li>採作</li> <li>変更</li> <li>削除</li> <li>⑧除</li> <li>Ⅰ-1件 / 2件<sup>-</sup></li> </ul> | 名(カナ)順<br>「<br>備考<br>」     | Dナ>)順 ○引落□座名義人名<br>振替金額<br>名義人名(漢字)<br>250,000円<br>300,000円<br>駿河 銀二                                                 | <ul> <li> <b>引落口座</b> </li> <li> <b>名義人名(カナ)</b> </li> <li>             本店営業部<br/>音通預金 0000000         </li> <li>             スルガ ユキナ<br/>法谷支店<br/>普通預金 7777777      </li> </ul>                                                                                                    | <ul> <li>         ・・・・・・・・・・・・・・・・・・・・・・・・・・・・・</li></ul>                                                                                                    | 5178日生一見3<br>展会<br>委託者コード<br>0000390001<br>0000390001        | <ul> <li>沢照会・変更・取消</li> <li>ード</li> <li>認・差戻し</li> <li>マスタ</li> <li>ブルーブ照会・名</li> <li>納付</li> <li>各種料金払込</li> <li>金</li> </ul>                                            |
| ■<br>1-1件 / 1件 <sup>□</sup><br>操作<br>変更<br>削除<br>割除<br>1-1件 / 2件 <sup>□</sup>                                            | 名(カナ)順<br>1<br>- 備考<br>- ( | Dナ>順 ○引落□座名義人名<br>振替金額<br>名義人名(漢字)<br>250,000円<br>300,000円<br>駿河 銀二                                                  | 南客コード順 ○支店名(力<br>引落口座<br>名義人名(カナ)<br>本店営業部<br>普通預金 0000000<br>スルガ ユキナ<br>渋谷支店<br>普通預金 7777777<br>スルガ ギンジ                                                                                                    | <ul> <li>         ・・・・・・・・・・・・・・・・・・・・・・・・・・・・・</li></ul>                                                                                                    | 5178日生一見3<br>展会                                              | R照会・変更・取消<br> ード<br> 記・差戻し<br>マスタ<br>ブループ照会・名<br> 納付<br>子種料金払込<br>金<br>管理                                                                                                 |
| I-1件 / 1件中       操作       変更       削除       変更       削除       1-1件 / 2件中                                                 | 名(カナ)川<br>1<br>- 備考<br>- 1 | Dナ>順 ○引落□座名義人名<br>振替金額<br>名義人名(漢字)<br>250,000円<br>300,000円<br>駿河 銀二                                                  | <ul> <li> <b>引落口座</b> </li> <li> <b>引落口座</b> </li> <li> <b>名義人名(カナ)</b> </li> <li>         本店営業部         <ul> <li>             ・通通預金 0000000             </li> <li>             スルガ ユキナ</li></ul></li></ul>                                                                                                    | <ul> <li>         ・・・・・・・・・・・・・・・・・・・・・・・・・・・・・</li></ul>                                                                                                    | 5178日生一見3<br>展会                                              | 祝照会・変更・取消<br>ード<br>認・差戻し<br>マスタ<br>ジループ照会・名<br>納付<br>各種料金払込<br>金<br>管理<br>画知サービス                                                                                          |
| 1-1件 / 1件 <sup>c</sup> 操作         変更         削除         変更         削除         1-1件 / 2件 <sup>c</sup>                     | 名(カナ)順<br>1<br>備考<br>1     | Dナ>順 ○引落□座名義人名<br>振替金額<br>名義人名(漢字)<br>250,000円<br>300,000円<br>駿河 銀二                                                  | <ul> <li> <b>引落口座</b> </li> <li> <b>引落口座</b> </li> <li> <b>名義人名(カナ)</b> </li> <li>             本店営業部<br/>音通預金 0000000         </li> <li>             スルガ ユキナ<br/>洪谷支店<br/>普通預金 7777777         </li> <li>             スルガ ギンジ         </li> </ul>                                                                                                    | 回座振替グループ名<br>頭客コード<br>酸河スタッフ                  0150990001                    酸河スタッフ                 01500150                                                                                                    | 5178日生一見3<br>展会                                              | <ul> <li>R照会・変更・取消</li> <li>ード</li> <li>認・差戻し</li> <li>マスタ</li> <li>グループ照会・名</li> <li>納付</li> <li>各種料金払込</li> <li>金</li> <li>管理</li> <li>通知サービス</li> <li>ノティ設定</li> </ul> |

(2) - 2 削除画面の表示

削除する内容に相違ないことをご確認いただき、よろしければ ま行 をクリックしてく ださい。

| スルガ銀行                                           | SURUGA bank                  | 金利・相場 手数料 FAQ ログアウト                                    |
|-------------------------------------------------|------------------------------|--------------------------------------------------------|
| 商品・サービス 一覧                                      | □座振替<br>振替先マスタ 削除 - 確認       | 2012/01/13 09:50:53 現在                                 |
| + 口座管理       + 振込・振替                            | 確認 完了<br>以下の引落口座情報を削除します。内容: | を確認してください。                                             |
| + 定期預金                                          | 更新日時                         | 2012年1月13日 9時43分29秒(更新者:0001法人管理者)                     |
| + 外貨預金                                          | 口座振替グループ名                    | 0000390001 駿河スタッフ                                      |
|                                                 | 引落口座登録数                      | 5件(総登録数:5件/登録可能数:30件)                                  |
| + 給与振込                                          | 顧客コード                        | 01500150                                               |
| - 口座振替                                          | 支店名                          | 洪谷支店                                                   |
| 取引状況昭会·変更·取消                                    | 科目                           | 普通預金                                                   |
|                                                 | 口座番号                         | וווווו                                                 |
| <br>アップロード                                      | 名義人名(カナ)                     | スルガ ギンジ                                                |
| 承認·否認·差戻し                                       | 名義人名〈漢字〉                     | 駿河 銀二                                                  |
| □ 振替先マスタ                                        | 振替金額                         | 250,000円                                               |
| 登録<br>  変更<br>  振替先グループ照会・名<br>  称変更            |                              | 実行                                                     |
| + 住民税納付                                         | DL10160220                   | ☆このページの先頭へ戻る                                           |
| <ul> <li>+ 祝金·各種料金払込</li> <li>+ 外国送金</li> </ul> |                              |                                                        |
| + 利用者管理                                         |                              |                                                        |
| + メール通知サービス                                     |                              |                                                        |
| + セキュリティ設定                                      |                              |                                                        |
|                                                 |                              | Copyright © 2022 SURUGA bank Ltd. All Rights Reserved. |

#### (2) -3 削除完了

引落口座の削除が完了しました。

| 人ル刀銀行                                | SURUGA bank       | 金利・相場   手数料   FAQ ログアウト                                |
|--------------------------------------|-------------------|--------------------------------------------------------|
| 商品・サービス 一覧 📦                         | 口座振替              | 2012/01/13 09:51:17 現在                                 |
| 😞 インデックス                             | 振替先マスタ 削除 - 完了    |                                                        |
| + 口座管理                               | 確認 完了             |                                                        |
| + 振込·振替                              | 以下の引落口座情報を削除しました。 |                                                        |
| + 定期預金                               | 更新日時              | 2012年1月13日 98時51分14秒(更新者:0001 法人管理者)                   |
| + 外貨預金                               | 口座振替グループ名         | 0000390001 駿河スタッフ                                      |
| + 総合振込                               | 引落口座登錄数           | 5件(総登録数:5件/登録可能数:30件)                                  |
| + 給与振込                               | 顧客コード             | 01500150                                               |
| - 口座振替                               | 支店名               | 洪谷支店                                                   |
| 取引状況照会·変更·取消                         | 科目                | 普通預金                                                   |
| 申請                                   | □座番号              | 7777777                                                |
| アップロード                               | 名義人名(力ナ)          | スルガ ギンジ                                                |
| 承認・否認・差戻し                            | 名義人名(漢字)          | 駿河 銀二                                                  |
| <ul> <li>□振替先マスタ</li> </ul>          | 振替金額              | 250,000円                                               |
| 豆球<br>  変更<br>  振替先グルーブ照会・名<br>  称変更 | DT (0180225       | ▲□のページの生殖へ戻る                                           |
| + 住民税納付                              | 5100100220        |                                                        |
| + 税金·各種料金払込                          |                   |                                                        |
| + 外国送金                               |                   |                                                        |
| + 利用者管理                              |                   |                                                        |
| + メール通知サービス                          |                   |                                                        |
| + セキュリティ設定                           |                   |                                                        |
|                                      |                   |                                                        |
|                                      |                   | Copyright @ 2022 SURUCIA bank Ltd. All Rights Reserved |

#### 4. 申請

口座振替の申請を行います。

- (1)申請情報入力
  - ① 口座振替グループ名を確認してください。
  - 2 電話番号は変更可能です。
  - ③ 引落口座一覧の表示順を選択してください。
  - ④ 入力内容をご確認いただき、よろしければ ※ ※ をクリックしてください。

| スルガ銀行                                                            | SURUGA bank                   | 金利•相場                                                                                 | 計「手数料」FAQ ログアウト                  |
|------------------------------------------------------------------|-------------------------------|---------------------------------------------------------------------------------------|----------------------------------|
| 商品・サービス <u>一覧</u> ●                                              | □ <sup>座振替</sup><br>申請-申請情報入力 | ,                                                                                     | 2012/01/13 08:25:04 現在           |
| + 口座管理                                                           |                               | 確認<br>完了<br>ださい。                                                                      |                                  |
| + 振込·振音<br>+ 定期預金                                                | 口座振替グループ名                     | 0000390001 駿河スタッフ ①                                                                   |                                  |
| + 外貸預金<br>+ 総合振込                                                 | 連絡先電話番号 必須<br>引落口座一覧表示順 必須    | 999  -  999  -  9999 (半角数字)<br>※変更する場合は入力してください。<br>● 顧客コード順 ○支店名(カナ)順 ○引落口座名義人名(カナ)順 | 3                                |
| <ul> <li>+ 給与振込</li> <li>– □座振替</li> <li>取引ば況昭会・変更・取消</li> </ul> | 7                             | 太へ ④                                                                                  |                                  |
|                                                                  | DIJ0110100                    |                                                                                       | <mark>≪</mark> このページの先頭へ戻る       |
| #B6* 台B6* 差戻し     せ振替先マスタ     振替先グループ照会・名     林変更                |                               |                                                                                       |                                  |
| + 住民税納付<br>+ 税金·各種料金払込                                           |                               |                                                                                       |                                  |
| + 外国送金<br>+ 利用者管理                                                |                               |                                                                                       |                                  |
| + メール通知サービス<br>+ セキュリティ設定                                        |                               |                                                                                       |                                  |
|                                                                  |                               | Copyright © 20222022 SURUG/                                                           | A bank Ltd. All Rights Reserved. |

#### (2)金額入力

- ① 引落指定日を選択してください。
- ② 振替金額を入力してください。(金額は一括入力することもできます)
- ③ 入力を一時的に保存する場合には、 一時保存 をクリックしてください。・・・(3) へ
- ④ 金額の入力が完了しましたら 🛛 🖷 🖾 をクリックしてください。・・・(4) へ

| スルガ銀行                                                                                                    | SURUC        | GA bank            |                           | 金利·相場  | 手数料   FAQ ログアウト        |  |  |  |
|----------------------------------------------------------------------------------------------------|--------------|--------------------|---------------------------|--------|------------------------|--|--|--|
| 商品・サービス 一覧 🔶                                                                                                    | 口座抵          | 替                  |                           |        | 2012/01/13 08:56:02 現在 |  |  |  |
| 🙊 インデックス                                                                                                    | 申請           | - 金額入力             |                           |        |                        |  |  |  |
| + 口座管理                                                                                                    | 申請           | 情報入力〉 金額入力〉        | 確認 完了                     |        |                        |  |  |  |
| + 振込·振替                                                                                                    | 振替指          | 定日、振替金額を入力し        | てください。                    |        |                        |  |  |  |
| + 定期預金                                                                                                    | 委託制          | 委託者コード 0000390001  |                           |        |                        |  |  |  |
| + 外貨預金                                                                                                    | 委託制          | 皆名                 | カンスルガショウジ                 |        |                        |  |  |  |
| + 総合振込                                                                                                    | 口座拍          | <b>風替グループ名</b>     | 駿河スタッフ                    |        |                        |  |  |  |
| ∔ 給与振ìλ                                                                                                    | 入金口          | □座                 | 東京支店 普通預金 5555555         |        |                        |  |  |  |
| 口应拒恭                                                                                                    | 連絡的          | も電話番号              | 999-999-9999              |        |                        |  |  |  |
|                                                                                                    | 引落打          | 能定日 必須             | 2012/1/18(7)()            |        |                        |  |  |  |
| 由諸                                                                                                    | 引落[          | 口座一覧表示順            | 顧客コード順                    |        |                        |  |  |  |
| アップロード                                                                                                    | ■入力          | 」内容の一時保存           |                           |        |                        |  |  |  |
| 承認・否認・差戻し                                                                                                    | 入力を          | 一時保存する場合は「一日       | 時保存」ボタンを押してください。          |        |                        |  |  |  |
| <ul> <li>         ・</li> <li>         ・</li></ul> | 一時位          | 保存 3               |                           |        |                        |  |  |  |
| 振替先グループ照会・名<br>称変更                                                                                                    | ■一招          | 敌力                 |                           |        |                        |  |  |  |
| + 住民税納付                                                                                                    | 振替会          | 企額                 | 50000円 一括入力 一括クリア         | 22     |                        |  |  |  |
| + 税金·各種料金払込                                                                                                    | 加算會          | 全額                 | 1000円 一括入力 一括クリア          | 2      |                        |  |  |  |
| + 外国送金                                                                                                    |              | -                  |                           |        | 1-5件 / 5件中             |  |  |  |
| + 利用者管理                                                                                                    | No.          | 顧客コード              | 引落口座                      | 振替金額   | 加算金額                   |  |  |  |
| ★ メール通知サービス                                                                                                    |              |                    | 名義人名(カナ)                  | 名義人名   | 3(漢字)                  |  |  |  |
|                                                                                                    | 1            | 0150990001         | 東京支店<br>普通預金 111111       | 50000円 | 1000円                  |  |  |  |
| ➡ ビキュリティ設定                                                                                                    |              |                    | スルガ ギンタ                   |        |                        |  |  |  |
|                                                                                                    | 2            | 0150990002         | 本店営業部<br>普通預金 2222222     | 50000円 | 1000円                  |  |  |  |
|                                                                                                    |              |                    | スルガ ユキコ                   |        |                        |  |  |  |
|                                                                                                    | 3            | 0150990003         | ダイレクトワン支店<br>普通預金 6666666 | 50000円 | 1000)円                 |  |  |  |
|                                                                                                    |              |                    | スルガ ユカ                    |        |                        |  |  |  |
|                                                                                                    | 4            | 0150990004         | 渋谷支店<br>普通預金 777777       | 50000円 | 1000円                  |  |  |  |
|                                                                                                    |              |                    | スルガ ギンジ                   |        |                        |  |  |  |
|                                                                                                    | 5            | 0150990005         | 本店営業部<br>普通預金 1234567     | 50000円 | <u>1000</u> PH         |  |  |  |
|                                                                                                    |              |                    | スルガ ユキナ                   |        |                        |  |  |  |
|                                                                                                    | ※入力<br>【 ≪ 房 | 完了後、最終ページの「8<br>そろ | 確認」ボタンをクリックしてください。<br>確認  | ) 4    | 1-5件 / 5件中             |  |  |  |

(3) 一時保存完了

一時保存が完了しました。

保存した口座振替データの内容は、「取引状況照会・変更・取消」メニューよりご確認いただくこと ができます。

#### 詳細は、7.取引状況照会・変更・取消 をご参照ください。

| スルガ銀行 s         | SURUGA bank |                |                     | ÷                  | 利・相場 手数料 FAQ ログアウト                   |  |  |
|-----------------|-------------|----------------|---------------------|--------------------|--------------------------------------|--|--|
| 商品・サービス 一覧・     | 口座振替        | 505 - 480 - 50 |                     |                    | 2012/01/13 09:02:08 現在               |  |  |
| 🕿 インデックス        | 申請-一時保      | 存完了            |                     |                    |                                      |  |  |
| + 口座管理          | 口座振替データを一   | 時保存しました。       |                     |                    |                                      |  |  |
| + 振込・振替         |             |                |                     |                    | 🖶 印刷                                 |  |  |
| 上 史期預全          | 受付番号        | 0100000103     | l.                  |                    |                                      |  |  |
|                 | 実行状況        | 一時保存           |                     |                    |                                      |  |  |
| + 外耳視金          | 委託者コード      | 0000390001     | 1                   |                    |                                      |  |  |
| + 総合振込          | 委託者名        | カ)スルガシ         | ヨウジ                 |                    |                                      |  |  |
| + 給与振込          | 口座振替グルーブ:   | 名 駿河スタッコ       | <ul> <li></li></ul> |                    |                                      |  |  |
| - 口座振替          | 入金口座        | 東京支店 普         | 東京支店 普通預金 5555555   |                    |                                      |  |  |
| 取引状況照会·変更·取消    | 連絡先電話番号     | 999-999-99     | 999-999-9999        |                    |                                      |  |  |
| 申請              | 引落指定日       | 2012年1月1       | 2012年1月13日          |                    |                                      |  |  |
| <u></u>         | 振替依賴件数      | 振替金額合計         | 加算金額合計              | 請求金額合計             | t                                    |  |  |
|                 | 4(+         | 200,000円       | 4,000円              | 204,000円           |                                      |  |  |
| □ 「振音元マスター」<br> | t.          | .*.            |                     |                    |                                      |  |  |
| 称变更             |             |                |                     |                    |                                      |  |  |
| + 住民税納付         | DIJ0110110  |                |                     |                    | ◇このページの先頭へ戻る                         |  |  |
| + 税金·各種料金払込     |             |                |                     |                    |                                      |  |  |
| + 外国送金          |             |                |                     |                    |                                      |  |  |
| + 利用者管理         |             |                |                     |                    |                                      |  |  |
| + メール通知サービス     |             |                |                     |                    |                                      |  |  |
| + セキュリティ設定      |             |                |                     |                    |                                      |  |  |
|                 |             |                |                     | Convright © 2022 S | SURUGA bank Ltd. All Rights Reserved |  |  |

#### (4) 内容確認

- ①内容に相違ないことをご確認ください。

よろしければ 実行 をクリックしてください。

| ガ銀行」suruc           | GA bank                          |                                                                                                    |                                                                                                    | È        | ≿利·相場 手数:                                | 料 FAQ ログアウト                                                 |  |
|---------------------|----------------------------------|----------------------------------------------------------------------------------------------------|----------------------------------------------------------------------------------------------------|----------|------------------------------------------|-------------------------------------------------------------|--|
| ビス 一覧● 口座           | <b>辰</b> 替                       |                                                                                                    |                                                                                                    |          | 2012                                     | 1/01/12 08:57:11 現右                                         |  |
| y <sup>j</sup> z 里請 | i-確認                             |                                                                                                    |                                                                                                    |          |                                          |                                                             |  |
| 理                   | 情報入力 金額入                         | カノ確認/完了                                                                                                    |                                                                                                    |          |                                          |                                                             |  |
| 辰替                  | 1容を確認してくださ                       | il 10                                                                                                    |                                                                                                    |          |                                          |                                                             |  |
| 金 委託                | 者コード                             | 000039000                                                                                                    | 1                                                                                                    |          |                                          |                                                             |  |
| 委託                  | 者名                               | カ)スルガシ                                                                                                    | /ヨウジ                                                                                                    |          |                                          |                                                             |  |
|                     | 振替グループ名                          | 駿河スタッコ                                                                                                    | 7                                                                                                    |          |                                          |                                                             |  |
| 入金                  |                                  | 東京支店都                                                                                                    | 普通預金 5555555                                                                                                    |          |                                          |                                                             |  |
| 連絡                  | 先電話番号                            | 999-999-99                                                                                                    | 999                                                                                                    |          |                                          |                                                             |  |
| 小市 取り水              | 指定日                              | 2012年1月                                                                                                    | 18日                                                                                                    |          |                                          |                                                             |  |
| ・変更・取消振替            | 依頼件数 振                           | 替金額合計                                                                                                    | 加算金額合計                                                                                                    | 請求金額合計   |                                          |                                                             |  |
|                     | 5件                               | 250,000円                                                                                                    | 5,000円                                                                                                    | 255,000円 |                                          |                                                             |  |
| <u>ور</u>           |                                  |                                                                                                    |                                                                                                    |          |                                          | 1-5件 / 5件中                                                  |  |
|                     |                                  |                                                                                                    | 门苏门应                                                                                                    | 振替金      | 額                                        | 加算金額                                                        |  |
| 会·名 No.             | 顧客コー                             | ۴                                                                                                    | が潜山度                                                                                                    |          | 請求金額                                     |                                                             |  |
|                     |                                  |                                                                                                    | 名義人名(カナ)                                                                                                    |          | 名義人名(漢:                                  | 字)                                                          |  |
| 1                   | 0150990001                       | 東京支店<br>普通預金                                                                                                    | :<br>: 1111111                                                                                                   |          | 50,000円                                  | 1,000円                                                      |  |
| <u> </u>            |                                  | スルガ                                                                                                    | ギンタ                                                                                                    |          |                                          | 31,000[-]                                                   |  |
| 2                   | 0150990002                       | 本店営業                                                                                                    | 語                                                                                                    |          | 50,000円                                  | 1,000円                                                      |  |
| -                   |                                  | TTL: 0 × 0 × 0                                                                                                    | 普通預金 2222222                                                                                                    |          |                                          |                                                             |  |
|                     |                                  | 百週頂金                                                                                                    | 2222222                                                                                                    |          |                                          | 51,000円                                                     |  |
| z                   |                                  | 10月1日<br>スルガー                                                                                                    | 2222222<br>ユキコ                                                                                                   |          |                                          | 51,000円                                                     |  |
| 2                   | 0150990003                       | 1 通道型<br>スルガ<br>ダイレクト<br>普通預金                                                                                                    | 22222222<br>ユキコ<br>・ワン支店<br>: 6666666                                                                            |          | 50,000円                                  | 51,000円                                                     |  |
| гл. 3<br>З          | 0150990003                       | <ul> <li>日週項車</li> <li>スルガ</li> <li>ダイレクト</li> <li>普通預金</li> <li>スルガ</li> </ul>                                                                                        | 2<br>ユキコ<br>・ワン支店<br>た 66666666<br>ユカ                                                                            |          | 50,000円                                  | 51,000円<br>1,000円<br>51,000円                                |  |
| 27<br>3<br>4        | 0150990003                       | <ul> <li>日週頃ま<br/>スルガ<br/>ダイレクト<br/>普通預金</li> <li>スルガ<br/>洗浴支店</li> </ul>                                                                                              | 22222222<br>ユキコ<br>*ワン支店<br>2 66666666<br>ユカ                                                                     |          | 50,000円                                  | 51,000円<br>1,000円<br>51,000円<br>1,000円                      |  |
| ス<br>3<br>4         | 0150990003                       | 日週項金           スルガ           ダイレクト           普通預金           スルガ           メイレクト           普通預金           スルガ                                                           | 22222222<br>ユキコ<br>・ワン支店<br>た 66666666<br>ユカ                                                                     |          | 50,000円<br>50,000円                       | 51,000円<br>1,000円<br>51,000円<br>1,000円<br>51,000円           |  |
| ビス<br>ミ<br>4        | 0150990003                       | 日週頃ま           スルガ           ダイレクト           普通預金           スルガ           メンルガ           法公支応           普通預金           スルガ                                             | 2<br>2<br>2<br>- ワン支店<br>2<br>5<br>2<br>11111111<br>ギンジ                                                          |          | 50,000円<br>50,000円                       | 51,000円<br>1,000円<br>51,000円<br>1,000円<br>51,000円           |  |
| ゼス<br>定<br>4        | 0150990003 0150990004 0150990005 | 日週項金           スルガ           ダイレクト           普通預金           スルガ           メンルガ           次谷支足           ブルガ           大谷支足           ブルガ           本店営業           本店営業 | 2<br>2<br>2<br>-<br>-<br>-<br>フン支店<br>た<br>66666666<br>-<br>ユカ<br>-<br>デ<br>7777777<br>ギンジ<br>電路<br>た<br>1234567 |          | 50.000円<br>50.000円<br>50.000円<br>50.000円 | 51,000円<br>1,000円<br>51,000円<br>1,000円<br>51,000円<br>1,000円 |  |

20

(5)申請完了

口座振替の申請が完了しました。

| <b>スルガ銀</b> 行 s | URUGA bank     |            |                 |                     | 金利・相場 手数料 FAQ ログアウト    |  |  |
|-----------------|----------------|------------|-----------------|---------------------|------------------------|--|--|
| 商品・サービス 一覧 🔶    | 日座振替           |            |                 |                     | 2012/01/13 08:59:27 現在 |  |  |
| 🕿 インデックス        | 中间一元」          |            | _               |                     |                        |  |  |
| + 口座管理          | 申請情報入力         | 金額入力 確認 完了 |                 |                     |                        |  |  |
| + 振込·振替         | 以下の申請を受け作      | 付けました。     |                 |                     |                        |  |  |
| + 定期預金          |                |            |                 |                     | 🖨 印刷                   |  |  |
| + 外貨預金          | 受付番号           | 0100000104 | l .             |                     |                        |  |  |
|                 | 申請日時           | 2012年1月    | 13日 8時59分25秒(申請 | 者:0001法人管理者〉        |                        |  |  |
|                 | 実行状況           | 承認待ち       | 承認待ち            |                     |                        |  |  |
| + 給与振込          | 委託者コード         | 000039000  | 0000390001      |                     |                        |  |  |
| - 口座振替          | 委託者名           | カ)スルガシ     | カンスルガショウジ       |                     |                        |  |  |
| 取引状況照会·変更·取消    | ロ座振替グループ       | 名 駿河スタッコ   |                 |                     |                        |  |  |
| 申請              | 入金口座           | 東京支店       | 音通預金 5555555    |                     |                        |  |  |
|                 | 連絡先雷話番号        | 999-999-99 | 199             |                     |                        |  |  |
|                 | 引落指定日          | 2012年1月    | 18日             |                     |                        |  |  |
| 世 振省元マスダ        | 4= 11 M 10/2 C |            | +=** ^ #5 ^ =1  |                     |                        |  |  |
| 林変更             | 振管依親仟釼         | 振智金観合計     | 加具金額合計          | 指合撥金水箭<br>(2000-230 |                        |  |  |
| + 住民税納付         | 01+            | 200,000    | 5,000           | 200,000             |                        |  |  |
| + 税金·各種料金払込     |                |            |                 |                     |                        |  |  |
| + 外国送金          | DIJ0110120     |            |                 |                     | ☆このページの先頭へ戻る           |  |  |
| + 利用者管理         |                |            |                 |                     |                        |  |  |
| + メール通知サービス     |                |            |                 |                     |                        |  |  |
| + セキュリティ設定      |                |            |                 |                     |                        |  |  |
|                 |                |            |                 |                     |                        |  |  |

#### 【注意事項】

- ・ 承認期限(引落指定日の3営業日前の21時)までに、承認権限のある方が、申請した口座振替を 承認してください。
- ・ 承認後、取引状況照会で実行状況が承認済になっていることをご確認ください。
- ・ 口座振替結果は引落指定日の翌営業日の正午頃に取引状況照会でご確認ください。

#### 5. アップロード

会計ソフト等であらかじめ作成した全銀形式のデータをアップロードし、申請することができます。

- (1) ファイルの指定
  - ①電話番号は変更可能です。
  - ② 送信するファイルを選択してください。
  - ③ ファイルを選択し、 確認 をクリックしてください。

| スルガ銀行                                                                                     | SURUGA bank                                               | 金利・相場 手数料 FAQ ログアウト        |
|-------------------------------------------------------------------------------------------|-----------------------------------------------------------|----------------------------|
| 商品・サービス <u>一覧</u> ●                                                                       | □座振替<br>申請 - ファイル 入力                                      | 2012/01/13 09:01:23 現在     |
| + 口座管理                                                                                    | ファイル入力<br>アップロードするファイルを指定してください。                          |                            |
| + 振心·振替<br>+ 定期預金                                                                         | 連絡先電話番号 返須 999 - 999 - 9999 (半角数字) 1<br>※変更する場合は人力してくたさい。 |                            |
| + 外貨預金<br>+ 総合振込                                                                          | 送信するファイル形式 全銀形式 ファイルを選択 遅択されていません 2                       |                            |
| + 給与振込<br>- 口座振替                                                                          | ·····································                     |                            |
| 取引状況照会·変更·取消<br>申請                                                                        |                                                           |                            |
| アッフロード         承認・否認・差戻し           ①振替先マスタ         15555000000000000000000000000000000000 | DIJ0110125                                                | <mark>※</mark> このページの先頭へ戻る |
| 振音光クルーク照会・名<br>称変更<br>+ 住民税納付                                                             |                                                           |                            |
| + 税金·各種料金払込<br>+ 外国送金                                                                     |                                                           |                            |
| <ul> <li>+ 利用者管理</li> <li>+ メール通知サービス</li> </ul>                                          |                                                           |                            |
| + セキュリティ設定                                                                                |                                                           |                            |

#### (2) アップロードエラー

① アップロード時にエラーがある場合にはエラー内容が表示されます。

表示されているエラー内容をご確認のうえ、エラー箇所を修正し再度アップロードしてください。 ② エラーが解消されると確認画面に移ります。・・・(3) へ

| スルガ銀行                               | SURUGA     | oank                   |                                        |                    |                      |             | ログアウト              |
|-------------------------------------|------------|------------------------|----------------------------------------|--------------------|----------------------|-------------|--------------------|
| 商品・サービス 一覧 🏓                        | 口座振替       |                        |                                        |                    |                      | 2012/10/01  | 12:31:01 現在        |
| 🙊 インデックス                            | 甲請一        | ファイル人力                 | 5                                      |                    |                      |             |                    |
| + 口座管理                              | ファイル入      | 力」確認)第                 | E7                                     |                    |                      |             |                    |
| + 振込・振替                             | アップロード     | するファイルを排               | 皆定してください。                              |                    |                      |             |                    |
| + 定期預金                              | A 795      | ロードファイル                | の内容にエラー                                | があります。ご確認くださ       | it.v。(MEIJ0110125_01 | 5)          |                    |
| + 外貨預金                              | ■アップロ      | ードエラー                  |                                        |                    |                      |             |                    |
| + 総合振込                              | *15-       | ・><br>内容は、最大50         | 000件まで表示し                              | ます。ご確認のうえ、アップ      | ロードファイルのエラー箇所        | 所を変更してください。 | G                  |
| + 給与振込                              | 行数         | 項目名                    |                                        | エラーとなった値           |                      | エラー内容       |                    |
| — 口座振替                              | 1 委        | 託者コード                  | 0000                                   | 073665             | 半角数字で指定して            | てください       |                    |
| 取引状況照会·変更·取消                        | 1 取        | 引支店番号                  | 217                                    |                    | 半角数字で指定して            | てください       |                    |
| 申請                                  | 連絡先電話      | 舌番号                    | 999!                                   | 9999- 9999 (半角数字)  |                      |             |                    |
| アップロード                              |            | 2 . <del>11</del> 2 15 | ~~~~~~~~~~~~~~~~~~~~~~~~~~~~~~~~~~~~~~ | MEIS/010 C (150% % |                      |             |                    |
|                                     | 送信するフ      | アイル形式                  | 全張形式                                   |                    |                      |             |                    |
|                                     | ファイル名      |                        | ファイノ                                   | レを選択選択されていま        | きせん                  |             |                    |
| 林安更       + 住民税納付       + 税金·各種料金払込 | DIJ0110125 | î                      |                                        | 確認                 | 2                    | ☆このページ      | 2の先頭へ戻る            |
| + 外国送金                              |            |                        |                                        |                    |                      |             | Sector Contraction |
| + 利用者管理                             |            |                        |                                        |                    |                      |             |                    |
| + メール通知サービス                         |            |                        |                                        |                    |                      |             |                    |
| + セキュリティ設定                          |            |                        |                                        |                    |                      |             |                    |

- (3)内容の確認
  - ①内容に相違ないことをご確認ください。
  - よろしければ 実行 をクリックしてください。

| スルガ銀行                   | SURUC     | GA bank             | and the second            | 金利・相場 手数料 FAQ ログアウト                                   |    |
|-------------------------|-----------|---------------------|---------------------------|-------------------------------------------------------|----|
| 商品・サービス 一覧⇒<br>≪ インデックス | 口座捕<br>申請 | <sup>替</sup><br>一確認 |                           | 2012/10/01 12:52:40 現在                                |    |
| + 口座管理                  | 77-       | 「ル入力」確認)「完了         | ]                         |                                                       |    |
| + 振込·振替                 | 振替内       | 容を確認してください。         |                           |                                                       |    |
| + 定期預金                  | 委託利       | 皆コード                | 0000390015                |                                                       |    |
| + 外貨預金                  | 委託制       | 皆名                  | カ)スルガショウジ                 |                                                       |    |
| + 総合振込                  | 口座拍       | 原替グループ名             | 駿河スタッフ                    |                                                       |    |
| + 給与振込                  | 入金口       | 口座                  | 東京支店 普通預金 5555555         |                                                       |    |
| - 口座振替                  | 連絡分       | <b>七電話番号</b>        | 999-999-9999              |                                                       |    |
| 取引状況昭会・変更・取消            | 引落打       | 皆定日                 | 2012年10月6日                |                                                       |    |
| 申請                      | 振替        | 依頼件数 請求金            | 領合計                       |                                                       | A  |
| アップロード                  |           | 5件                  | 5.050円                    |                                                       |    |
| 承認・否認・差戻し               |           | 1                   |                           | 1-5件 / 5件中                                            |    |
|                         | No.       | 顧客コード               | 引落口座                      | 請求金額                                                  |    |
| 振音先クルーフ照会・名<br>称変更      | 1         | 0000390015          | 名義八名(刀ナ)                  | 1010円                                                 |    |
| + 住民税納付                 |           |                     | 普通預金 1111111              |                                                       |    |
| + 税金·各種料金払込             |           | 000000016           | スルガ ギンタ                   | 10100                                                 |    |
| + 外国送金                  | 2         | 0000390010          | 本活合来品)<br>普通預金 2222222    |                                                       |    |
| ▲ 利用者管理                 |           |                     | スルガ ユキコ                   |                                                       |    |
| エーノール 通知サービュ            | 3         | 0000390017          | タイレクトワン支店<br>普通預金 6666666 | 1,010+4                                               |    |
|                         |           |                     | スルガ ユカ                    |                                                       |    |
| + セキュリティ設定              | 4         | 0000390018          | 渋谷支店<br>  普通預金 777777     | 1,010円                                                |    |
|                         |           |                     | スルガ ギンジ                   |                                                       |    |
|                         | 5         | 0000390019          | 本店営業部<br>普通預金 1234567     | 1.010円                                                |    |
|                         |           |                     | スルガ ユキナ                   |                                                       |    |
|                         |           |                     |                           | 1-5件 / 5件中                                            |    |
|                         | 《房        | <b>ર</b> ે          | 実行                        | 2                                                     |    |
|                         | DIJ011    | 0115                |                           | ☆このページの先頭へ戻る                                          |    |
|                         |           |                     |                           | Copyright © 2022 SURUGA bank Ltd. All Rights Reserved | ł. |

## (4)完了

アップロード機能を使った口座振替の申請が完了しました。

| フルガ銀行                                                                                                    |             |           | and the second second second second second second second second second second second second second second second |
|----------------------------------------------------------------------------------------------------|-------------|-----------|----------------------------------------------------------------------------------------------------|
|                                                                                                    | SUKUGA DANK |           | 金利·相場   手数料   FAQ ログアウト                                                                                          |
| 商品・サービス 一覧 🔹                                                                                                    | 口座振替        |           | 2012/10/01 15:02:51 現在                                                                                           |
| ▲ インデックス                                                                                                    | 申請一完了       |           |                                                                                                    |
| + 口座管理                                                                                                    | ファイル入力 日間   | 题〉完了      |                                                                                                    |
| + 振込·振替                                                                                                    | 以下の申請を受け作   | けました。     |                                                                                                    |
| ▲ 定期預全                                                                                                    |             |           | 🖨 धार्म                                                                                                    |
| <ul> <li>1 人にお店へ</li> </ul>                                                                                                    | 受付番号        | 01000020  | 5                                                                                                    |
|                                                                                                    | 申請日時        | 2012年10月  | 月1日 15時2分51秒(申請者:0001 法人管理者)                                                                                     |
| + 総合振込                                                                                                    | 実行状況        | 承認待ち      |                                                                                                    |
| + 給与振込                                                                                                    | 委託者コード      | 000039001 | 5                                                                                                    |
| - 口座振替                                                                                                    | 委託者名        | カ)スルガ:    | /ヨウジ                                                                                                    |
| 取引状況照会·変更·取消                                                                                                    | 口座振替グループ    | 名 駿河スタッ   | 2                                                                                                    |
| 甲請                                                                                                    | 入金口座        | 東京支店      | 普通預金 5555555                                                                                                    |
| <ul> <li></li></ul>                                                                                                    | 連絡先電話番号     | 999-999-9 | 999                                                                                                    |
| 田振替先マスタ     □     □     □     □     □     □     □     □     □     □     □     □     □     □     □     □     □     □     □     □     □     □     □     □     □     □     □     □     □     □     □     □     □     □     □     □     □     □     □     □     □     □     □     □     □     □     □     □     □     □     □     □     □     □     □     □     □     □     □     □     □     □     □     □     □     □     □     □     □     □     □     □     □     □     □     □     □     □     □     □     □     □     □     □     □     □     □     □     □     □     □     □     □     □     □     □     □     □     □     □     □     □     □     □     □     □     □     □     □     □     □     □     □     □     □     □     □     □     □     □     □     □     □     □     □     □     □     □     □     □     □     □     □     □     □     □     □     □     □     □     □     □     □     □     □     □     □     □     □     □     □     □     □     □     □     □     □     □     □     □     □     □     □     □     □     □     □     □     □     □     □     □     □     □     □     □     □     □     □     □     □     □     □     □     □     □     □     □     □     □     □     □     □     □     □     □     □     □     □     □     □     □     □     □     □     □     □     □     □     □     □     □     □     □     □     □     □     □     □     □     □     □     □     □     □     □     □     □     □     □     □     □     □     □     □     □     □     □     □     □     □     □     □     □     □     □     □     □     □     □     □     □     □     □     □     □     □     □     □     □     □     □     □     □     □     □     □     □     □     □     □     □     □     □     □     □     □     □     □     □     □     □     □     □     □     □     □     □     □     □     □     □     □     □     □     □     □     □     □     □     □     □     □     □     □     □     □     □     □     □     □     □     □     □     □     □     □     □     □     □     □     □     □     □     □     □     □     □     □     □     □     □     □     □     □     □     □     □ | 引落指定日       | 2012年10月  | 86                                                                                                    |
| 振替先グループ照会・名                                                                                                    | 振替依頼件数      | 請求金額合計    |                                                                                                    |
| + 住民税納付                                                                                                    | 5件          | 5,050円    |                                                                                                    |
| + 税金·各種料金払込                                                                                                    | DIJ0110120  |           | ☆このページの先頭へ戻る                                                                                                    |
| + 外国送金                                                                                                    |             |           |                                                                                                    |
|                                                                                                    |             |           |                                                                                                    |
|                                                                                                    |             |           |                                                                                                    |
|                                                                                                    |             |           |                                                                                                    |
| + セキュリティ設定                                                                                                    |             |           |                                                                                                    |
|                                                                                                    |             |           |                                                                                                    |
|                                                                                                    |             |           | Copyright © 2022 SURUGA bank Ltd. All Rights Reserved.                                                           |

#### 6. 承認・否認・差戻し

申請した口座振替の承認・否認・差戻しを行います。

#### (1)該当取引の検索

- ① データの抽出条件を設定して (照会) をクリックすると一覧が表示されます。
- ③ 承認:否認 をクリックすると承認画面が表示されます。

| スルガ銀行。                                                                                                    | SURUGA ban       | k                  |                        |                     | 金         | 利·相場 手数料  | FAQ ログアウト        |
|----------------------------------------------------------------------------------------------------|------------------|--------------------|------------------------|---------------------|-----------|-----------|------------------|
| 商品・サービス 一覧◆<br>≪ インデックス                                                                                                    | 申請·承認一覧<br>承認·否認 | 照会                 |                        |                     |           | 2012/0    | 1/13 09:04:55 現在 |
| + 口座管理<br>+ 振込・振替                                                                                                    | 内容を確認してく         | ださい。               |                        |                     |           |           | 🖶 印刷             |
| + 定期預金                                                                                                    | 受付番              | 号:[(半)             | 角数字)                   |                     |           |           |                  |
| + 外貨預金                                                                                                    | 申請内容             | 容:□座振替(法人)申請       | ~                      |                     |           |           | G                |
| + 総合振込                                                                                                    | 申請               | ¥:                 | ] (ご利用の方の二             | 2ーザーネームを入           | (れてください。) | ,         |                  |
| + 給与振込                                                                                                    | 申詰期              | 勖: ▶ [ 月 [         | ▼日 置 カレン               | Ø~~~ ₩              | ₣ _ ✔月 _  | 日 間 カレンダ  | (                |
| - 口座振替                                                                                                    | 承認期限期            | ▝▋▖▁▁▁▏▁           | ▼目 置カレン                | g-~ <b>_</b> ₽      | ŧ ◯ ▼月 ◯  | ▼目 置 カレンタ | <b>[</b>         |
| 取引状況照会·変更·取消                                                                                                    | 承認状              | 兄:☑承認待ち □承認済       | : 凵 否認 凵 差             | 戻 🗹 期限切れ            | 山取下       |           |                  |
| 申請                                                                                                    | 照会               |                    |                        |                     |           |           |                  |
| アップロード 承認・否認・差戻し                                                                                                    | 2件が該当しまし         | t.                 |                        |                     |           |           | 1-2件 / 2件中       |
| <ul> <li>●振替先マスタ</li> <li>毎</li> <li>毎</li> <li< td=""><td>受付番号</td><td>申請内容<br/>申請者</td><td>申請日時</td><td>承認期限</td><td>承認日時</td><td>承認状況</td><td>操作</td></li<></ul> | 受付番号             | 申請内容<br>申請者        | 申請日時                   | 承認期限                | 承認日時      | 承認状況      | 操作               |
| 林委更<br>+ 住民税納付                                                                                                    | 0100000104       | 口座振替(法人)申請<br>0001 | 2012/01/13<br>08:59:25 | 2012/01/13<br>21:00 |           | 承認待ち      | 詳細 2<br>承認·否認 2  |
| + 税金·各種料金払达                                                                                                    | 010000088        | □座振替(法人)申請<br>0001 | 2011/12/08<br>19:48:04 | 2011/12/08<br>21:00 |           | 期限切れ      | 詳細               |
| + 外国送金                                                                                                    |                  |                    | *******                | 1.00000             |           |           | 承認・否認            |
| + 利用者管理                                                                                                    |                  |                    |                        |                     |           |           | 1-2件 / 2件中       |
| + メール通知サービス                                                                                                    | DI20260100       |                    |                        |                     |           | _≈=の/     | ページの先頭へ戻る        |
| + セキュリティ設定                                                                                                    |                  |                    |                        |                     |           |           |                  |

#### (2)承認・否認・差戻し画面の確認

- ① 内容に相違ないことをご確認ください。
- ② 承認する場合は 承認 をクリックしてください。
   ※実行状況が「期限切れ」となっている場合は承認ができません。(差戻しか否認となります。)
- ③ 承認しない場合は、
   差戻
   もしくは
   否認
   をクリックしてください。

   (差戻は、変更して再利用が可能、否認は、データの再利用はできません。)

| ルフ銀行 SURUC                  | GA bank                                                |                                                                                                    |                                                                                                    | 1               | 金利·相場 手数                                            | 料 FAQ ログアウト                                                                          |  |  |  |
|-----------------------------|--------------------------------------------------------|----------------------------------------------------------------------------------------------------|----------------------------------------------------------------------------------------------------|-----------------|-----------------------------------------------------|--------------------------------------------------------------------------------------|--|--|--|
| サービス 一覧 口座抽                 | 樁                                                      |                                                                                                    |                                                                                                    |                 | 2012                                                | /01/13 09:05:40 現在                                                                   |  |  |  |
| ノデックス                       |                                                        |                                                                                                    |                                                                                                    |                 |                                                     |                                                                                      |  |  |  |
| <u>來管理</u>                  | 完了                                                     |                                                                                                    |                                                                                                    |                 |                                                     |                                                                                      |  |  |  |
| 山・振替                        | 容を確認のうえ、承認                                             | 2する(「承認」)ま                                                                                                    | たは承認しない(「差戻」、                                                                                                    | 、「否認」)をクリックしてくだ | さい。                                                 |                                                                                      |  |  |  |
| 期預金 受付者                     | 斷号                                                     | 010000010                                                                                                    | <b>t</b>                                                                                                    |                 |                                                     |                                                                                      |  |  |  |
| <b>貸預金</b> 申請日              | 日時                                                     | 2012年1月                                                                                                    | 2012年1月13日 88寺59分25秒(申請者:0001 法人管理者)                                                                             |                 |                                                     |                                                                                      |  |  |  |
| 合振込                         | 犬況                                                     | 承認待ち                                                                                                    | 承認待ち                                                                                                    |                 |                                                     |                                                                                      |  |  |  |
| 与振ìλ <b>委託</b> #            | 青コード                                                   | 000039000                                                                                                    | 1                                                                                                    |                 |                                                     |                                                                                      |  |  |  |
| · 加达 委託 表                   | 皆名                                                     | カ)スルガシ                                                                                                    | /ヨウジ                                                                                                    |                 |                                                     |                                                                                      |  |  |  |
|                             | 振替グループ名                                                | 駿河スタッフ                                                                                                    | 7                                                                                                    |                 |                                                     |                                                                                      |  |  |  |
|                             | □座                                                     | 東京支店                                                                                                    | 音通預金 5555555                                                                                                    |                 |                                                     |                                                                                      |  |  |  |
| "<br>・ブロード"                 | も電話番号                                                  | 999-999-9                                                                                                    | 999                                                                                                    |                 |                                                     |                                                                                      |  |  |  |
| 전· 否認· 差戻し 引落               | 皆定日                                                    | 2012年1月                                                                                                    | 18日                                                                                                    |                 |                                                     |                                                                                      |  |  |  |
| たマスタ 振替                     | 依賴件數 振替                                                | 金額合計                                                                                                    | 加算金額合計                                                                                                    | 請求金額合計          |                                                     |                                                                                      |  |  |  |
| 替先グループ照会・名<br>変更            | 5件                                                     | 250,000円                                                                                                    | 5,000円                                                                                                    | 255,000円        |                                                     |                                                                                      |  |  |  |
| <br>民税納付                    |                                                        |                                                                                                    |                                                                                                    |                 |                                                     | 1-5件 / 5件中                                                                           |  |  |  |
| 金·各種料金払込                    | Sarb- In                                               |                                                                                                    | 引落口座                                                                                                    |                 | 額                                                   | 加算金額                                                                                 |  |  |  |
| NO.<br>国送全                  | 観各コート                                                  |                                                                                                    | タ美人タ(カ+)                                                                                                    |                 | 請水金額<br>-  -  -  -  -  -  -  -  -  -  -  -  -       | 字)                                                                                   |  |  |  |
| 日本答理 1                      | 0150990001                                             | 東京支店                                                                                                    |                                                                                                    |                 | 50,000円                                             | 1,000円                                                                               |  |  |  |
|                             |                                                        | 普通預金                                                                                                    | 1111111                                                                                                    |                 |                                                     | 51,000円                                                                              |  |  |  |
| ール通知サービス                    |                                                        | スルガー                                                                                                    | <b>ギ</b> ンク                                                                                                    |                 |                                                     |                                                                                      |  |  |  |
|                             |                                                        | 70075                                                                                                    | +/3                                                                                                    |                 |                                                     |                                                                                      |  |  |  |
| キュリティ設定 2                   | 0150990002                                             | 本店営業 普通預金                                                                                                    | キンズ<br>語<br>22222222                                                                                             |                 | 50,000円                                             | 1,000円                                                                               |  |  |  |
| キュリティ設定 2                   | 0150990002                                             | 本店営業<br>普通預金                                                                                                    | +/>><br>部<br>: 2222222<br>ユキコ                                                                                    |                 | 50,000円                                             | 1.000円<br>51.000円                                                                    |  |  |  |
| キュリティ設定 2                   | 0150990002                                             | 本店営業<br>普通預金<br>スルガ・<br>ダイレク                                                                                                    | + ンメ<br>語序<br>: 2222222<br>ユキコ<br>・ワン支店                                                                          |                 | 50,000円                                             | 1,000円<br>51,000円<br>1,000円                                                          |  |  |  |
| キュリティ設定<br>3                | 0150990002                                             | 本店営業<br>普通預金<br>スルガ・<br>ダイレクI<br>普通預金                                                                                                    | + /3<br>語<br>: 22222222<br>ユキコ<br>· ワン支店<br>: 66666666                                                           |                 | 50,000円<br>50,000円                                  | 1,000円<br>51,000円<br>1,000円<br>51,000円                                               |  |  |  |
| キュリティ設定<br>3                | 0150990002                                             | 本店営業<br>普通預金<br>スルガ ・<br>ダイレク<br>普通預金<br>スルガ ・                                                                                                    | + ノス<br>語序<br>2 22222222<br>ユキコ<br>・ ワン支店<br>: 66666666<br>ユカ                                                    |                 | 50,000円<br>50,000円                                  | 1,000円<br>51,000円<br>1,000円<br>51,000円                                               |  |  |  |
| キュリティ設定<br>3<br>4           | 0150990002 0150990003 0150990003 0150990004            | <ul> <li>スルガ</li> <li>本店営業</li> <li>普通預金</li> <li>スルガ</li> <li>ダイレク</li> <li>普通預金</li> <li>スルガ</li> <li>※谷支店</li> <li>普通預金</li> <li>洗谷支店</li> <li>普通預金</li> </ul>                                                                                                    | + ノス<br>注語<br>2 22222222<br>ユキコ<br>・ ワン支店<br>: 66666666<br>ユカ<br>:<br>: 7777777                                  |                 | 50,000円<br>50,000円<br>50,000円                       | 1,000円<br>51,000円<br>1,000円<br>51,000円<br>1,000円                                     |  |  |  |
| キュリティ設定<br>3<br>4           | 0150990002 0150990003 0150990004                       | 本店営業<br>普通預金<br>スルガ<br>登イレク<br>普通預金<br>スルガ<br>洗谷支加<br>普通預金<br>スルガ                                                                                                    | + ンジ<br>語序<br>: 22222222<br>ユキコ<br>: ワン支店<br>: 66666666<br>ユカ<br>: 71777777<br>ギンジ                               |                 | 50,000円<br>50,000円<br>50,000円                       | 1,000円<br>51,000円<br>1,000円<br>51,000円<br>1,000円<br>51,000円                          |  |  |  |
| キュリティ設定<br>2<br>3<br>4<br>5 | 0150990002 0150990003 0150990004 0150990004 0150990005 | 本店営業<br>音通預金<br>スルガ<br>ダイレクト<br>普通預金<br>スルガ<br>※谷東原<br>音通預金<br>スルガ<br>※谷東原<br>音通預金<br>スルガ<br>※谷東原<br>音通預金<br>スルガ<br>※谷東原<br>音通預金                                                                                                    | + ンジ<br>語<br>2<br>2<br>2<br>- フン支店<br>: 66666666<br>- ユカ<br>:<br>: 17777777<br>ギンジ<br>:語のの1672                   |                 | 50,000円<br>50,000円<br>50,000円<br>50,000円            | 1,000円<br>51,000円<br>1,000円<br>51,000円<br>1,000円<br>1,000円                           |  |  |  |
| キュリティ設定<br>3<br>4<br>5      | 0150990002 0150990003 0150990004 0150990004            | <ul> <li>スルガ</li> <li>ダイレク</li> <li>普通預金</li> <li>スルガ</li> <li>ダイレク</li> <li>普通預金</li> <li>スルガ</li> <li>渋谷支頂金</li> <li>スルガ</li> <li>ホ店営業</li> <li>普通預金</li> </ul>                                                                                                    | + ンジ<br>語序<br>: 22222222<br>ユキコ<br>: ワン支店<br>: 66666666<br>ユカ<br>: 71777777<br>ギンジ<br>: 1234567                  |                 | 50,000円<br>50,000円<br>50,000円<br>50,000円            | 1,000円<br>51,000円<br>1,000円<br>51,000円<br>1,000円<br>1,000円<br>1,000円<br>51,000円      |  |  |  |
| キュリティ設定<br>3<br>4<br>5      | 0150990002 0150990003 0150990004 0150990005            | スルガ     ダイレク       普通預金     スルガ       ダイレク     普通預金       スルガ     メントガ       マルガ     メントガ       普通預金     スルガ       スルガ     スルガ       マルガ     スルガ       スルガ     スルガ       マルガ     スルガ                                                                                                    | + ンジ<br>注語<br>ユキコ<br>・ ワン支店<br>た 66666666<br>ユカ<br>ギンジ<br>注語<br>: 1234567<br>ユキナ                                 |                 | 50,000円<br>50,000円<br>50,000円<br>50,000円            | 1.000円<br>51.000円<br>51.000円<br>51.000円<br>1.000円<br>51.000円<br>51.000円              |  |  |  |
| キュリティ設定<br>3<br>4<br>5      | 0150990002 0150990003 0150990004 0150990004            | スルガ         ダイレク         普通預金         スルガ         ダイレク         普通預金         スルガ         メ公会支援         普通預金         スルガ         スルガ         スルガ         大谷支援         ブスルガ         本店営業         ブスルガ         本店営業         ブスルガ         本店営業         ブスルガ         ホ店営業         ブスルガ         ホ店営業         ブスルガ         ホ店営業         ブスルガ         ホーム         アン・シュ         アン・シュ         アン・シュ         ボーム         アン・シュ         アン・シュ         アン・シュ         アン・シュ         アン・シュ         アン・シュ         アン・シュ         アン・シュ         アン・シュ         アン・シュ         アン・シュ         アン・シュ         アン・シュ         アン・シュ         アン・シュ         アン・シュ         アン・シュ         アン・シュ         アン・シュ         アン・シュ         アン・シュ | + ンジ<br>注語<br>2 2222222<br>ユキコ<br>・ ワン支店<br>: 66666666<br>ユカ<br>: 77777777<br>ギンジ<br>注語<br>: 1234567<br>ユキナ      |                 | 50,000円<br>50,000円<br>50,000円<br>50,000円            | 1,000円<br>51,000円<br>1,000円<br>51,000円<br>1,000円<br>51,000円<br>51,000円<br>1-5件 / 5件中 |  |  |  |
| キュリティ設定<br>3<br>4<br>5      | 0150990002 0150990003 0150990004 0150990004            | スルガ     参信営業       マルガ     ダイレクト       普通預金     スルガ       スルガ     ジイレクト       普通預金     スルガ       スルガ     スルガ       マルガ     第       スルガ     スルガ       スルガ     スルガ       スルガ     スルガ       スルガ     スルガ                                                                                                    | + ンジ<br>注語<br>2 22222222<br>ユキコ<br>- ワン支店<br>2 たち666666<br>ユカ<br>ボ<br>7/777777<br>ギンジ<br>注語<br>2 12345667<br>ユキナ |                 | 50,000円<br>50,000円<br>50,000円<br>50,000円<br>50,000円 | 1,000円<br>51,000円<br>51,000円<br>51,000円<br>51,000円<br>51,000円<br>1-5件 / 5件中          |  |  |  |

#### (3)承認完了

口座振替の承認・否認・差戻しが完了しました。(サンプルは承認後の画面)

| スルガ銀行 SURUGA ba                                                                                              | nk                |                     |                | 金利・相場 手数料 FAQ ログアウト                      |  |  |
|----------------------------------------------------------------------------------------------------|-------------------|---------------------|----------------|------------------------------------------|--|--|
| <ul> <li>商品・サービス 一覧●</li> <li>□座振替</li> <li>承認完了</li> <li>★認〉気</li> <li>+ □座管理</li> <li>NT 0 □ 原振</li> </ul> | ]<br>             | *                   |                | 2012/01/18 09:10:04 現在                   |  |  |
| + 振込·振替                                                                                                    | 97 - 22 Ailout () | /_0                 |                | 🔒 印刷                                     |  |  |
| 受付番号                                                                                                    | 01                | 00000104            |                |                                          |  |  |
| ● 予 27月7月玉 申請日時                                                                                              | 20                | 12年1月13日 8時59分25秒(申 | 請者:0001 法人管理者〉 |                                          |  |  |
| + 総合振込<br>承認日時                                                                                               | 20                | 12年1月13日 9時10分2秒(承調 | 忍者:0001 法人管理者) |                                          |  |  |
| + 給与振込 実行状況                                                                                                  | 承                 | 承認済                 |                |                                          |  |  |
| - 口座振替 委託者コード                                                                                                | 00                | 0000390001          |                |                                          |  |  |
| 取引状況照会·変更·取消<br>委託者名                                                                                         | 力)                | カンスルガショウジ           |                |                                          |  |  |
| 申請         口座振替グ川                                                                                            |                   | 河スタッフ               |                |                                          |  |  |
| アップロード                                                                                                    | <b>事</b>          | 克支店 普通預金 5555555    |                |                                          |  |  |
| 承認・否認・差戻し                                                                                                    | ·是 99             | 9-999-9999          |                |                                          |  |  |
|                                                                                                    | 20                | 12年1月18日            |                |                                          |  |  |
|                                                                                                    |                   |                     |                | <u>19</u>                                |  |  |
| + 住民税納付                                                                                                    | 故 振替金額合           | 計加算金額合計             | 請求金額合計         |                                          |  |  |
|                                                                                                    | 7 250             | .000                | 1 255,000      |                                          |  |  |
|                                                                                                    |                   |                     |                |                                          |  |  |
| ▼ 71回/C五<br>DI-0140205                                                                                       |                   |                     |                | ~ このべージの失頭へ 戸ろ                           |  |  |
| + 利用者管理                                                                                                    |                   |                     |                | CON JUDLER VAS                           |  |  |
| + メール通知サービス                                                                                                  |                   |                     |                |                                          |  |  |
| + セキュリティ設定                                                                                                   |                   |                     |                |                                          |  |  |
|                                                                                                    |                   |                     | Copyright © 20 | 22 SURUGA bank Ltd. All Rights Reserved. |  |  |

#### 7. 取引状況照会·変更·取消

口座振替データの明細照会や口座振替結果の確認、申請内容の変更、削除、取下ができます。

- (1) 取引状況照会
  - ① データの抽出条件を設定して (照会)をクリックすると②が表示されます。
  - 2 表示内容を確認後、 明細を参照する場合は 明細 をクリックすると明細画面に移ります。・・・(2) へ 内容を変更する場合は 変更 をクリックすると変更画面に移ります。・・・(3) -1~ 取下の場合は 取下 をクリックすると取下画面に移ります。・・・(4) -1 ~ (取下したデータの再利用はできません。) |削除の場合は || || || || || をクリックすると削除画面に移ります。・・・(5) – 1 ヘ

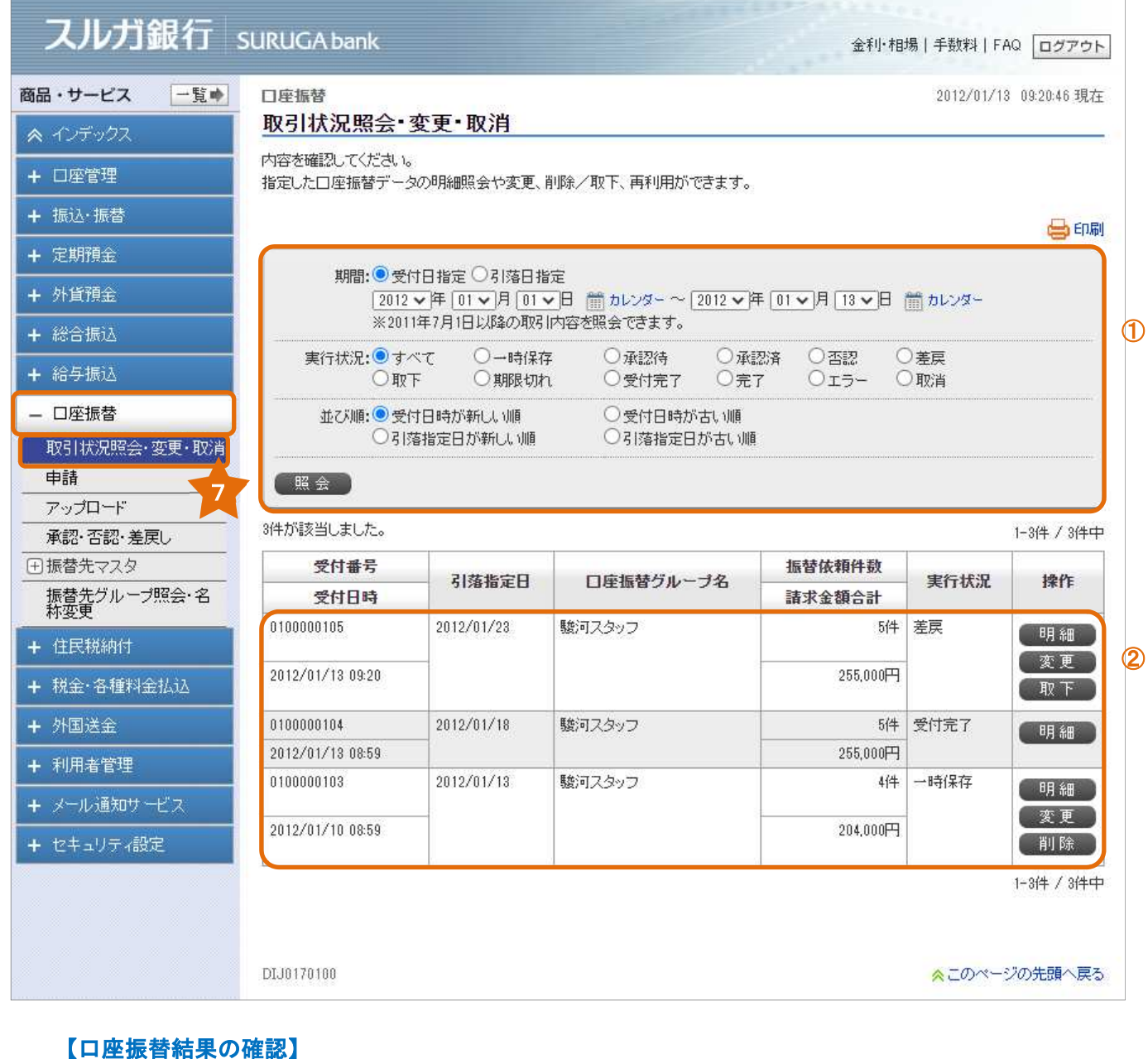

引落指定日の翌営業日の正午以降に <sup>明細</sup> をクリックすると結果の確認ができます。

#### (2) 口座振替データの明細照会および口座振替結果の確認

口座振替データの明細および口座振替結果が確認できます。

| フルガ銀行。                                                                                                    |             | Abank      |                     |           |          |                | A 511 401  |        |                      |  |
|----------------------------------------------------------------------------------------------------|-------------|------------|---------------------|-----------|----------|----------------|------------|--------|----------------------|--|
|                                                                                                    | ukuc        | JA Dal IK  |                     |           |          |                | 金利・相対      | 易   手到 | 数料   FAQ ログアウト       |  |
| 商品・サービス 一覧 🔷                                                                                                    | 口座振         | 替          |                     |           |          |                |            | 20     | 12/01/13 09:44:11 現在 |  |
| 🙊 インデックス                                                                                                    | 取引          | 状況照会・変     | 更・取消−詳細             |           |          |                |            |        |                      |  |
| + 口座管理                                                                                                    | 内容を         | 確認してください。  |                     |           |          |                |            |        |                      |  |
| + 振込·振替                                                                                                    |             |            |                     |           |          |                |            |        | 🖨 印刷                 |  |
| + 定期預金                                                                                                    | 受付祖         | 号          | 0100000104          |           |          |                |            |        |                      |  |
| + 外貨預金                                                                                                    | 実行物         | 犬·兄        | 受付完了                |           |          |                |            |        |                      |  |
|                                                                                                    | 委託者         | サート        | 0000390001          |           |          |                |            |        |                      |  |
|                                                                                                    | 委託者         | 名          | カ)スルガショウジ           | カンスルガショウジ |          |                |            |        |                      |  |
|                                                                                                    | 口座抽         | 最替グループ名    | 駿河スタッフ              |           |          |                |            |        |                      |  |
|                                                                                                    | 入金口         | ]座         | 東京支店 普通預金           | 5555555   |          |                |            |        |                      |  |
| 取り状況照会・変更・取消<br>由諸                                                                                                    | 連絡先電話番号<br> |            | 999-999-9999        |           |          |                |            |        |                      |  |
| アップロード                                                                                                    | 51%音打       |            | 2012年1月18日          |           | A -1     |                |            |        |                      |  |
| 承認·否認·差戻し                                                                                                    | -16         | · 督依親件数    | 振替金額合計<br>250 000円  | 加算金額      |          | 請求金            | 255 000円   |        |                      |  |
| 田振替先マスタ     田田 ◆ ●     田田 ◆ ●     田田 ◆ ●     田田 ◆ ●     田田 ◆ ●     田田 ◆ ●     田田 ◆ ●     田田 ◆ ●     田田 ◆ ●     田田 ◆ ●     田田 ◆ ●     田田 ◆ ●     田田 ◆ ●     田田 ◆ ●     田田 ◆ ●     田田 ◆ ●     田田 ◆ ●     田田 ◆ ●     田田 ◆ ●     田田 ◆ ●     田田 ◆ ●     田田 ◆ ●     田田 ◆ ●     田田 ◆ ●     田田 ◆ ●     田田 ◆ ●     田田 ◆     田田 ◆     田 ◆     田田 ◆     田田 ◆     田田 ◆     田田 ◆     田 ◆     田 ◆     田 ◆     田 ◆     田 ◆     田 ◆     田 ◆     田田 ◆     田 ◆     田田 ◆     田田 ◆     田田 ◆     田田 ◆     田田 ◆     田田 ◆     田 ◆     ●     田 ◆     田 ◆     田 ◆     田 ◆     田 ◆     田 ◆     田 ◆     田 ◆      田 ◆     田 ◆     田 ◆     田 ◆     田 ◆     田 ◆     田 ◆     田 ◆     ●     田 ◆     田 ◆     田 ◆     ●     田 ◆     ●     田 ◆     田 ◆     ●     ●     ●     ●     ●     ●     ●     ●     ●     ●     ●     ●     ●     ●     ●     ●     ●     ●     ●     ●     ●     ●     ●     ●     ●     ●     ●     ●     ●     ●     ●     ●     ●     ●     ●     ●     ●     ●     ●     ●     ●     ●     ●     ●     ●     ●     ●     ●     ●     ●     ●     ●     ●     ●     ●     ●     ●     ●     ●     ●     ●     ●     ●     ● |             | 011        | 200,0001 1          |           | 0,0001 1 |                | 200,0001 1 |        |                      |  |
| 振替先グループ照会・名<br>称変更                                                                                                    | 6月8日        | (全銀フォーマット形 | (式)をダウンロードする        | ]1        |          |                |            |        | 1-5件 / 5件中           |  |
| + 住民税納付                                                                                                    |             |            |                     |           | 振替       | 金額             | 加算金額       | Ą      | ステータス                |  |
| + 税金·各種料金払込                                                                                                    | No.         | 顧客コード      | 引落口                 | 座         | 諸求金額     |                |            | 调由     |                      |  |
| + 外国送金                                                                                                    |             |            | 名義人名(               | (ከታ)      | 名義人名(漢字) |                |            | -±m    |                      |  |
| + 利用者管理                                                                                                    | 1           | 0150990001 | 東京支店<br>普通預金 111111 |           |          | 50,000円        | 1.         | 000円   | 受付完了                 |  |
| + メール通知サービス                                                                                                    |             |            | スルガ ギンタ             |           |          |                | 51,        | 0000   |                      |  |
| + セキュリティ設定                                                                                                    | 2           | 0150990002 | 本店営業部               |           |          | 50,000円        | 1.         | 000円   | 受付完了                 |  |
|                                                                                                    |             |            |                     |           | 51,000円  |                | 000円       |        |                      |  |
|                                                                                                    | 3           | 0150990003 | メルカ ユキコ ダイレクトワン支店   |           |          | 50.000円        | 1          | 000円   | 受付完了                 |  |
|                                                                                                    |             |            | 普通預金 6666666        |           |          |                | 51.        | 000円   |                      |  |
|                                                                                                    |             |            | スルガ ユカ              |           | 1        |                |            |        |                      |  |
|                                                                                                    | 4           | 0150990004 | 洪谷支店<br>普通預金 777777 |           |          | 50,000円        | 1.         | 000円   | 受付完了                 |  |
|                                                                                                    |             |            | スルガ ギンジ             |           |          |                | 01,        | 0001 1 |                      |  |
|                                                                                                    | 5           | 0150990005 | 本店営業部               |           |          | 50,000円        | 1.         | 000円   | 受付完了                 |  |
|                                                                                                    |             |            |                     |           |          |                | 51.        | 000円   |                      |  |
|                                                                                                    |             |            |                     |           |          |                |            |        | 1-5件 / 5件中           |  |
|                                                                                                    | 《厚          | ইঠ         |                     |           |          |                |            |        |                      |  |
|                                                                                                    | DIJ017      | 0105       |                     |           |          | Convertient of | 1011 01010 | ≈:     | このページの先頭へ戻る          |  |

- (3) 1 申請情報入力
  - ① 変更する箇所を修正してください。
  - ② 内容に相違ないことをご確認いただき、

※へ をクリックしてください。

| スルガ銀行                                                        | SURUGA bank                        | 金利·相場   手数料   FAQ ログアウト                                                           |
|--------------------------------------------------------------|------------------------------------|-----------------------------------------------------------------------------------|
| 商品・サービス 一覧●<br>≪ インデックス                                      | □座振替<br>申請-申請情報入り                  | 2012/01/13 09:21:45 現在<br><b>D</b>                                                |
| + 口座管理<br>+ 振込・振替                                            | 申請情報入力     金額入力     変更する項目を入力してくださ | 確認<br>完了<br>、 <sup>1</sup> 。                                                      |
| + 定期預金<br>+ 外貨預金                                             | 受付番号申請日時                           | 0100000105       2012年1月13日 8時59分25秒〈申請者:0001 法人管理者〉                              |
| + 総合振込<br>+ 給与振込                                             | 承認日時 実行状況 ロ座振替グループ名                | 2012年1月13日 9時20分39秒(甲請者:0001法人管理者)       差戻       0000390001 駿河スタッフ               |
| <ul> <li>一 口座振替</li> <li>取引状況照会・変更・取消</li> <li>申請</li> </ul> | 連絡先電話番号 必須<br>引落口座一覧表示順 必須         | 999 - 999 - 999 (半角数字)     ※変更する場合は入力してください。     ●顧客コード順 ○支店名(力ナ)順 ○引落口座名義人名(力ナ)順 |
| アップロード       承認・否認・差戻し       ① 振替先マスタ       拒恭先ゲルニー間20合・タ    | (《戻る)                              | (  次へ 2                                                                           |
| 振音光クルーク照会・名<br>林変更<br>+ 住民税納付<br>+ 税全・各種料金払i入                | DIJ0110100                         | ☆このページの先頭へ戻る                                                                      |
| + 外国送金<br>+ 利用者管理                                            |                                    |                                                                                   |
| + メール通知サービス<br>+ セキュリティ設定                                    |                                    |                                                                                   |
|                                                              |                                    | Copyright © 2022 SURUGA bank Ltd. All Rights Reserved                             |

#### (3) - 2 金額入力

①引落指定日を変更する場合は、変更後の日付を選択してください。

#### ② 振替金額を変更する場合は、変更後の金額を入力してください。(一括入力することもできます)

③ 変更内容をご確認いただき、

確認 をクリックしてください。

| スー覧● 口座                                                                                                    | 辰替                                                                                                    |                                                                                                    |                       | 2                                                   | 2012/01/13 0                    | 9:22:27 現右                                                                       |
|----------------------------------------------------------------------------------------------------|----------------------------------------------------------------------------------------------------|----------------------------------------------------------------------------------------------------|-----------------------|-----------------------------------------------------|---------------------------------|----------------------------------------------------------------------------------|
| 申請                                                                                                    | - 金額入力                                                                                                    |                                                                                                    |                       |                                                     |                                 |                                                                                  |
| 申詞                                                                                                    | 精報入力 金額入力                                                                                                    | 確認 完了                                                                                                    |                       |                                                     |                                 |                                                                                  |
| 振替排                                                                                                    | 旨定日、振替金額を入力し                                                                                                    | てください。                                                                                                    |                       |                                                     |                                 |                                                                                  |
| 受付                                                                                                    | <u></u> 료문                                                                                                    | 0100000105                                                                                                    |                       |                                                     |                                 |                                                                                  |
| 申請                                                                                                    | 日時<br>日時                                                                                                    | 2012年1月13日 8時59分25秒(申請者:0001                                                                                                    | 法人管理者)                |                                                     |                                 |                                                                                  |
| 承認                                                                                                    |                                                                                                    | 2012年1月13日 9時20分39秒(申請者:0001                                                                                                    | 法人管理者)                |                                                     |                                 |                                                                                  |
| 実行                                                                                                    | 状況                                                                                                    | 差戻                                                                                                    |                       |                                                     |                                 |                                                                                  |
| 委託                                                                                                    | 者コード                                                                                                    | 0000390001                                                                                                    |                       |                                                     |                                 |                                                                                  |
| 委託                                                                                                    | 者名                                                                                                    | カ)スルガショウジ                                                                                                    |                       |                                                     |                                 |                                                                                  |
| 肖口座                                                                                                    | 振替グループ名                                                                                                    | 駿河スタッフ                                                                                                    |                       |                                                     |                                 |                                                                                  |
| 入金                                                                                                    | □座                                                                                                    | 東京支店 普通預金 5555555                                                                                                    |                       |                                                     |                                 |                                                                                  |
| 連絡                                                                                                    | 先電話番号                                                                                                    | 999-999-9999                                                                                                    |                       |                                                     |                                 |                                                                                  |
| 引落                                                                                                    | 指定日 必須                                                                                                    | 2012/1/31(火) 🗸 🌖                                                                                                    |                       |                                                     |                                 |                                                                                  |
| 名                                                                                                    | 口应一覧表子順                                                                                                    | 頭客コード順                                                                                                    |                       |                                                     |                                 |                                                                                  |
| ■ 入力<br>入力を<br>■ 一寸                                                                                                    | <ul> <li>二座 見まい(MR</li> <li>ウ内容の一時保存</li> <li>(一時保存する場合は「一保存</li> <li>(保存</li> <li>(最大力)</li> <li>金額</li> </ul>                                                                                                    | BAR 1 1 ANR     BAR 1 1 ANR     BAR 1 1 ANR     BAR 1 1 ANR     BAR 1 1 ANR     BAR 1 1 ANR     BAR 1 1 ANR     SOURCE 1 1 ANR     SOURCE 1 1 ANR     SOURC |                       |                                                     |                                 |                                                                                  |
|                                                                                                    | 山座 見まり(MR   内内容の一時保存   に一時保存する場合は「一 保存   低存   金額   金額                                                                                                    | 時保存」ボタンを押してください。 50000円 一括入力 一括クレ 1000円 一括入力 一括クレ                                                                                                    | 2                     |                                                     |                                 | 5(4 / 5(4 4                                                                      |
| <ul> <li>3.74</li> <li>■ 入力</li> <li>● 一時</li> <li>振替</li> <li>加算</li> </ul>                                                                                                    | □ 注 見まい(M)<br>中時保存する場合は「→<br>保存<br>も入力<br>金額<br>金額                                                                                                    | ■ # 8 - 1 / / / / / / / / / / / / / / / / / /                                                                                                    | 「ア」<br>「ア」<br>振       | 替金額                                                 | 1-1<br>加算金                      | 5件 / 5件中                                                                         |
| <ul> <li>1.12</li> <li>1.12</li></ul> | 山座 見まび(M)<br>ウ内容の一時保存<br>に一時保存する場合は「一<br>保存<br>を額<br>金額<br>顧客コード                                                                                                    | <ul> <li>BRAFI TAR</li> <li>時保存」ボタンを押してください。</li> <li>50000円 一括入力 一括クレ</li> <li>1000円 一括入力 一括クレ</li> <li>引落口座</li> <li>名義人名(力ナ)</li> </ul>                                                                                                    | ファ<br>ファ<br>1万<br>1振  | 替金額<br>名義人名                                         | 1- <sup>1</sup><br>加算金<br>;(漢字) | 5件 / 5件中<br>全額                                                                   |
| ■ 入力<br>入力を<br>一時<br>振替<br>加算<br>No.<br>1                                                                                                    | 山 注 ・ 良 ま の 内 な な の ー 時 保 存 す る 場 合 は 「 ー ・ 時 保 存 す る 場 合 は 「 ー ・ に 保 存  ・ ・ ・ ・ ・ ・ ・ ・ ・ ・ ・ ・ ・ ・ ・ ・ ・                                                                                                    | BRADIE 1 1 ARE 時保存」ボタンを押してください。 50000円 一括入力 一括クリ 1000円 一括入力 一括クリ 3 落口座 名義人名(カナ) 東京支店 普通預金 1111111                                                                                                    | リア<br>2<br>ファ<br>振行   | 替金額<br>名義人名<br>50000円                               | 1<br>加算金<br>;(漢字)               | 5件 / 5件中<br>全額<br>1000 円                                                         |
| ■ <b>人</b> 力<br>入力を<br>■ 一引<br>振替<br>加算<br>No.<br>1                                                                                                    | 正 夏3010mm                                                                                                    | BRADIE 1 1 ARE 時保存」ボタンを押してください。 50000円 一括入力 一括クレ 1000円 一括入力 一括クレ 1000円 一括入力 一括クレ 引落口座 名義人名(カナ) 東京支店 普通預金 1111111 スルガ ギンタ                                                                                                    | 「ア」<br>マ<br>「ア」<br>振行 | 替金額<br>名義人名<br>50000円                               | 1<br>加算金<br>;(漢字)               | 5件 / 5件中<br>全額<br>1000 円                                                         |
| <ul> <li>1</li> <li>■ 人力</li> <li>■ 一4</li> <li>振替</li> <li>加算</li> <li>No.</li> <li>1</li> <li>2</li> </ul>                                                                                                    | L 注 見 301 (MM                                                                                                    | BRADIE 1 7 ARE 時保存」ボタンを押してください。 50000 円 一括入力 一括クリ 1000 円 一括入力 一括クリ 1000 円 一括入力 一括クリ 引落口座 名義人名(カナ) 東京支店 普通預金 1111111 スルガ ギンタ 本店営業部 普通預金 2222222                                                                                                    | リア 2<br>リア<br>振行      | 替金額<br>名義人名<br>50000円                               | 1<br>加算金<br>((漢字)               | 5件 / 5件中<br>全額<br>1000円                                                          |
| ■ 入力<br>入力を<br>● 一時<br>振替<br>加算<br>No.<br>1                                                                                                    |                                                                                                    | BRADIA TARE 時保存」ボタンを押してください。 50000円 一括入力 一括クレ 1000円 一括入力 一括クレ 1000円 一括入力 一括クレ 第京支店 普通預金 1111111 スルガ ギンタ 本店営業部 普通預金 2222222 スルガ ユキコ                                                                                                    |                       | 春金額<br>名義人名<br>50000円<br>50000円                     | 1-1<br>加算金<br>;(读字)             | 5/4 / 5/4中<br>注額<br>1000 円                                                       |
| ■ 入力<br>入力を<br>● 一時<br>振替<br>加算<br>No.<br>1<br>3                                                                                                    |                                                                                                    | BRADIA TARE 時保存」ボタンを押してください。 50000円一括入力一括クレ 1000円一括入力一括クレ 1000円一括入力一括クレ 1000円一括入力一括クレ 1000円一括入力一括クレ 1000円 本店営業部 普通預金 1111111 スルガ ギンタ 本店営業部 普通預金 2222222 スルガ ユキコ ダイレクトワン支店 普通預金 6666666                                                                                                    |                       | 春金額<br>名義人名<br>50000円<br>50000円                     | 1<br>加算金<br>;(漢字)               | 5/4 / 5/4年<br>注額<br>1000 円<br>1000 円                                             |
| ■ 入力<br>入力を<br>● 一号<br>振替<br>加算<br>No.<br>1                                                                                                    | DA 空の一時保存     Fixed State     Dy 内容の一時保存     Compare State     Compare State | BRE-1 1 / ME 時保存」ボタンを押してください。 50000 円 一括入力 一括クリ 1000 円 一括入力 一括クリ 1000 円 一括入力 一括クリ 第序支店 普通預金 1111111 スルガ ギンタ 本店営業部 普通預金 2222222 スルガ ユキコ ダイレクトワン支店 普通預金 6666666 スルガ ユカ レバナ エカ                                                                                                    |                       | 李金額<br>名義人名<br>50000円<br>50000円<br>50000円           | 1-1<br>加算金<br>;(漢字)             | 5件 / 5件中<br>2額<br>1000円<br>1000円                                                 |
| ■ 入方<br>入力を<br>■ 一寸<br>振替<br>加算<br>No.<br>1<br>2<br>3<br>4                                                                                                    |                                                                                                    | BARE 1 7 ARE 時保存」ボタンを押してください。 50000 円 一括入力 一括クリ 1000 円 一括入力 一括クリ 1000 円 一括入力 一括クリ 第京支店 普通預金 1111111 スルガ ギンタ 本店営業部 普通預金 2222222 スルガ ユキコ ダイレクトワン支店 普通預金 6666666 スルガ ユカ 決谷支店 普通預金 7777777                                                                                                    |                       | 基金額<br>名義人名<br>50000円<br>50000円<br>50000円<br>50000円 | 1<br>加算金<br>;(漢字)               | 5/4 / 5/44<br>2 39<br>1000 円<br>1000 円                                           |
| ■ 一日<br>日<br>日<br>日<br>日<br>日<br>日<br>日<br>日<br>日<br>日<br>日<br>日<br>日                                                                                                    | Comparison Comparison Com | BRADIA 1788 BRADIA 1788 BRADIA 1788 BRADIA 1788 BRADIA 1788 BRADIA 1788 BRADIA 1788 BRADIA 1788 SUBSER STREAM STREAM STREA                                                     |                       | 李金額<br>名義人名<br>50000円<br>50000円<br>50000円           | 1<br>加算金<br>;(漢字)               | 5/年 / 5/件中<br>注額<br>1000 円<br>1000 円<br>1000 円                                   |
| ■ <b>人</b> 方<br>入力を<br>■ 一引<br>振替<br>加算<br>■ 1<br>1<br>2<br>3<br>4                                                                                                    | Dy 空の一時保存     E→時保存する場合は「→     F→時保存する場合は「→     F→時保存する場合は「→     E→時保存する場合は「→     E→     E→                                                                                                    | BARCAL TARE 時保存」ボタンを押してください。 50000円 一括入力 一括クリ 1000円 一括入力 一括クリ 1000円 一括入力 一括クリ 第京支店 普通預金 1111111 スルガ ギンタ 本店営業部 普通預金 2222222 スルガ ユキコ ダイレクトワン支店 普通預金 6666666 スルガ ユカ 洪谷支店 普通預金 7777777 スルガ ギンジ 本店営業部 香通預金 1234567                                                                                                    |                       |                                                     | 1<br>加算金<br>(漢字)                | 5/4 / 5/44<br>3000 A<br>1000 A<br>1000 B<br>1000 B<br>1000 B<br>1000 B<br>1000 B |

| (3) | -3 | 内容確認 |  |
|-----|----|------|--|
|     |    |      |  |

- ①変更内容をご確認ください。

よろしければ 実行 をクリックしてください。

| 12/01/18 09.22.27 3%                | 2012     |          |          |                       |                                                                                    |             | 潜<br>- 確認       | 口座振<br>申請 |
|-------------------------------------|----------|----------|----------|-----------------------|------------------------------------------------------------------------------------|-------------|-----------------|-----------|
|                                     |          |          |          | r]                    | 確認〉完了                                                                              | 金額入力〉       | 情報入力〉           | 申請        |
|                                     |          |          |          |                       |                                                                                    | てください。      | 容を確認し           | 変更内       |
|                                     |          |          |          | 5                     | 010000010                                                                          |             | 盱               | 受付者       |
| 2012年1月13日 8時59分25秒(申請者:0001 法人管理者) |          |          |          |                       |                                                                                    |             | ]時              | 申請E       |
| 2012年1月13日 9時20分39秒(申請者:0001法人管理者)  |          |          |          |                       |                                                                                    |             | 日時              | 承認E       |
|                                     |          |          |          |                       | 差戻                                                                                 |             | 犬況              | 実行社       |
|                                     |          |          |          | 1                     | 000039000                                                                          | 者그          |                 | 委託利       |
|                                     |          |          |          | /ヨウジ                  | カ)スルガシ                                                                             | <br>者名      |                 | 委託利       |
|                                     |          |          |          | 2                     | 駿河スタッコ                                                                             | <br>振替グループ名 |                 | 口座打       |
|                                     |          |          |          | 普通預金 5555555          | 東京支店都                                                                              |             |                 | 入金[       |
|                                     |          |          |          | 999                   | 999-999-99                                                                         | <br>先電話番号   |                 | 連絡的       |
|                                     |          |          |          | 31日                   | 2012年1月;                                                                           |             | 皆定日             | 引落打       |
|                                     |          | 青求金額合計   |          | 加算金額合計                | 額合計                                                                                | 振替金         | <b></b><br>液頼件数 | 振替        |
|                                     |          | 255,000円 | 円        | 5,00                  | 250,000円                                                                           |             | 5件              |           |
| 1-5(4 / 5(4                         |          |          |          |                       |                                                                                    |             |                 |           |
| 振替金額 加算金額                           |          | 31#0#    |          |                       |                                                                                    |             |                 |           |
| Į.                                  | 請求金額     |          |          | が溶口症                  |                                                                                    | 客コード        | 顧               | No.       |
| 奠字)                                 | 名義人名(漢字) |          | 名義人名(カナ) |                       | 5- 2. S. F.                                                                        |             |                 |           |
| 1,000円                              | 50,000円  |          |          | 5<br>2 111111         | 東京支店<br>普通預金                                                                       | 01          | 01509900        | 1         |
| 51,000                              |          |          |          | <u>=</u> =            | マルガン                                                                               |             |                 |           |
| 1,000P                              | 50,000円  |          |          | 語                     | 本店営業                                                                               | 02          | 01509900        | 2         |
| 51,000円                             |          | -        |          | 2222222               | 普通預金                                                                               |             |                 |           |
|                                     |          |          |          | ユキコ                   | スルガニ                                                                               |             |                 |           |
| 1,000円                              | 50,000円  |          |          | トワン支店<br>€ 6666666    | ダイレクト<br>普通預金                                                                      | 03          | 01509900        | 3         |
| 51,000                              |          |          |          |                       | フルガ                                                                                |             |                 |           |
| 1 000                               | 50,000円  |          |          | <br>[                 | 洪谷支店                                                                               | 04          | 01509900        | 4         |
| 1,0001                              |          |          |          | £ 7777777             | 普通預金                                                                               |             |                 |           |
| 51,000P                             | 3        |          |          | ギンジ                   | スルガ・                                                                               |             |                 |           |
| 51,000P                             | 50,000円  | -        |          | 語B<br>注 1234567       | 本店営業<br>普通預金                                                                       | 05          | 01509900        | 5         |
| 1,000P                              |          |          |          |                       | 0.0000000000000000000000000000000000000                                            |             |                 |           |
|                                     | 50,000円  |          |          | ギンジ<br>ギンジ<br>1234567 | <ul> <li>         1 通頂金         スルガ・         本店営業         普通預金         </li> </ul> | 05          | 01509900        | 5         |

#### (3) - 4 変更完了

口座振替の申請内容の変更が完了しました。

| スルガ銀行 s            | URUGA bank           |                                                     |                  | 金利                  | リ・相場 手数料 FAQ ログアウト                   |  |  |
|--------------------|----------------------|-----------------------------------------------------|------------------|---------------------|--------------------------------------|--|--|
| 商品・サービス 一覧         | □座振替<br>申請 - 完了      |                                                     |                  |                     | 2012/01/13 09:25:30 現在               |  |  |
| ▲ インテックス           |                      |                                                     |                  |                     |                                      |  |  |
| + 口座管理             | 中前時報入力               |                                                     |                  |                     |                                      |  |  |
| + 振込·振替            | 以下の申請を受け作            | けました。                                               |                  |                     |                                      |  |  |
| + 定期預金             |                      |                                                     |                  |                     | 🖶 印刷                                 |  |  |
| ▲ 外貨預全             | 受付番号                 | 0100000105                                          | 5                |                     |                                      |  |  |
|                    | 申請日時                 | 2012年1月1                                            | 13日 9時25分29秒(申請報 | 者:0001 法人管理者)       |                                      |  |  |
| + 総合振込             | 実行状況                 | 承認待ち                                                |                  |                     |                                      |  |  |
| + 給与振込             | 本託来コード               | 0000390001                                          | r.               |                     |                                      |  |  |
| - 口座振替             | 天訂去之                 | カンフルガシ                                              | カ)フルガショウジ        |                     |                                      |  |  |
| 取引状況照会·変更·取消       | 安に有る                 | クレッシュ<br>を<br>した<br>が<br>が<br>の<br>フ<br>な<br>の<br>ー | 7                |                     |                                      |  |  |
| 申請                 |                      |                                                     | ~                |                     |                                      |  |  |
| アップロード             | 「本口座」                | жл×ла е                                             | 000<br>97999999  |                     |                                      |  |  |
| 承認・否認・差戻し          | 建裕元电站 世 5<br>21技长 中日 | 0010年1日9                                            | )1D              |                     |                                      |  |  |
|                    | 为论者相定口               | 2012-+1/13                                          | 1                |                     |                                      |  |  |
| 振替先クルーフ照会・名<br>称変更 | 振替依頼件数               | 振替金額合計                                              | 加算金額合計           | 請求金額合計              |                                      |  |  |
| + 住民税納付            | 5(牛                  | 250,000円                                            | 5,000円           | 255,000             |                                      |  |  |
| + 税金·各種料金払込        |                      |                                                     |                  |                     |                                      |  |  |
| + 外国送金             | DIJ0110120           |                                                     |                  |                     | ☆このページの先頭へ戻る                         |  |  |
| + 利用者管理            |                      |                                                     |                  |                     |                                      |  |  |
| + メール通知サービス        |                      |                                                     |                  |                     |                                      |  |  |
| + セキュリティ設定         |                      |                                                     |                  |                     |                                      |  |  |
|                    |                      |                                                     |                  | Copyright © 2022 Sl | JRUGA bank Ltd. All Rights Reserved. |  |  |

(4) - 1 申請を取下げる

① 申請を取下げる口座振替の内容に相違ないことをご確認いただき、 実行 をクリックし てください。

#### SURUGA bank

金利・相場 | 手数料 | FAQ ログアウト

|    | ス                | Л         | け.    | Ĵ€  | 艮亻  | J  |   |
|----|------------------|-----------|-------|-----|-----|----|---|
| 商品 | a • •            | t—I       | ビス    |     |     | 覧ゅ |   |
| ~  | ん                | デッ        | クス    | 8   |     |    |   |
| ÷  |                  | ¥管        | 里     |     |     |    |   |
| +  | 振                | 入・扔       | 替     |     |     |    |   |
| ŧ  | 定期               | 明預        | £     |     |     |    |   |
| +  | 州                | ǐ預        | Ê     |     |     |    |   |
| +  | 総合               | 含振        | Δ     |     |     |    |   |
| +  | 給                | 5振        | Δ     |     |     |    |   |
| _  |                  | <b>室振</b> | 替     |     |     |    | 1 |
|    | 取引               | 状汚        | 28꽃(술 | Ì÷変 | 更·  | 取消 |   |
|    | 申請               | i 👘       |       |     |     |    |   |
|    | アッ               | プロ・       |       |     |     |    |   |
|    | 承認               | ]·否       | 認・え   | 皇戻し | ,   |    |   |
| Ð  | 振者               | 先,        | マスタ   | i.  |     |    | l |
|    | 振<br>君<br>称<br>変 | 洗り        | "ルー   | -プ照 | 会·  | 名  |   |
| ÷  | 住民               | 民税        | 納付    |     |     |    |   |
| +  | 税金               | È∙?       | 種料    | ¥金打 | Li∆ |    |   |
| ŧ  | 州                | 国送        | £     |     |     |    |   |
| +  | 利用               | 用者        | 管理    |     |     |    |   |
| +  | 2-               | IJ        | €¢D†  | †E  | ス   |    |   |
| ŧ  | tza              | را ب      | ティ    | 設定  |     |    |   |
|    |                  |           |       |     |     |    |   |
|    |                  |           |       |     |     |    |   |
|    |                  |           |       |     |     |    |   |
|    |                  |           |       |     |     |    |   |
|    |                  |           |       |     |     |    |   |
|    |                  |           |       |     |     |    |   |
|    |                  |           |       |     |     |    |   |
|    |                  |           |       |     |     |    |   |
|    |                  |           |       |     |     |    |   |
|    |                  |           |       |     |     |    |   |
|    |                  |           |       |     |     |    |   |
|    |                  |           |       |     |     |    |   |
|    |                  |           |       |     |     |    |   |
|    |                  |           |       |     |     |    |   |

| □座振替                 | 2012/01/13        | 09:27:57 現右                          |          |  |  |  |  |  |  |
|----------------------|-------------------|--------------------------------------|----------|--|--|--|--|--|--|
|                      | 16                |                                      |          |  |  |  |  |  |  |
| 以下の口座振替データを          | 御下げます。内容を確        | 忍してください。                             |          |  |  |  |  |  |  |
| 受付番号                 | 0100000105        | 0100000105                           |          |  |  |  |  |  |  |
| 申請日時                 | 2012年1月13日        | 2012年1月13日 9時25分29秒〈申請者:0001 法人管理者〉  |          |  |  |  |  |  |  |
| 承認日時                 | 2012年1月13日        | 2012年1月13日 9時27分36秒 (承認者:0001 法人管理者) |          |  |  |  |  |  |  |
| 実行状況                 | 差戻                | 差戻                                   |          |  |  |  |  |  |  |
| 委託者コード               | 0000390001        | 0000390001                           |          |  |  |  |  |  |  |
| 委託者名                 |                   |                                      |          |  |  |  |  |  |  |
| ロ座振替グループ名 駿河スタッフ     |                   |                                      |          |  |  |  |  |  |  |
| 入金口座                 | 東京支店 普通預金 5555555 |                                      |          |  |  |  |  |  |  |
| 連絡先電話番号 999-999-9999 |                   |                                      |          |  |  |  |  |  |  |
| 引落指定日                |                   |                                      |          |  |  |  |  |  |  |
| 振替依賴件数               | 振替金額合計            | 加算金額合計                               | 請求金額合計   |  |  |  |  |  |  |
| 5件                   | 250,000円          | 5,000円                               | 255,000円 |  |  |  |  |  |  |

1-5件 / 5件中

|      |            | 11#06        | 振替金額     | 加算金額       |  |
|------|------------|--------------|----------|------------|--|
| No.  | 顧客コード      | 51洛山座        | 請求金額     |            |  |
|      |            | 名義人名(カナ)     | 名義人名(漢字) |            |  |
| 1    | 0150990001 | 東京支店         | 50,000円  | 1,000円     |  |
|      |            | 普通預金 111111  |          | 51,000円    |  |
|      |            | スルガ ギンタ      |          |            |  |
| 2    | 0150990002 | 本店営業部        | 50,000円  | 1,000円     |  |
|      |            | 普通預金 222222  |          | 51,000円    |  |
|      |            | スルガ ユキコ      |          |            |  |
| 3    | 0150990003 | ダイレクトワン支店    | 50,000円  | 1,000円     |  |
|      |            | 普通损金 6666666 |          | 51,000円    |  |
|      |            | スルガ ユカ       |          |            |  |
| 4    | 0150990004 | 渋谷支店         | 50,000円  | 1,000円     |  |
|      |            | 省2週損金 ////// |          | 51,000円    |  |
|      |            | スルガ ギンジ      |          |            |  |
| 5    | 0150990005 | 本店営業部        | 50,000円  | 1,000円     |  |
|      |            | 普通預金 1284567 |          | 51,000円    |  |
|      |            | スルガ ユキナ      |          |            |  |
|      |            | Entrance and |          | 1-5件 / 5件中 |  |
|      | 5z         |              |          |            |  |
| << 5 | € <b>⊃</b> | 実行           |          |            |  |

#### (4) - 2 取下完了

申請の取下げが完了しました。

| <b>スルガ銀</b> 行 s                                                    | URUGA bank                    |                  |                   | 金                  | 利・相場 手数料 FAQ ログアウト                   |  |  |
|--------------------------------------------------------------------|-------------------------------|------------------|-------------------|--------------------|--------------------------------------|--|--|
| 商品・サービス 一覧⇒<br>≪ インデックス                                            | □座振替<br><mark>削除•取下-完了</mark> | -                |                   |                    | 2012/01/18 09:30:10 現在               |  |  |
| + 口座管理                                                             | 確認入完了                         |                  |                   |                    |                                      |  |  |
| + 振込・振替                                                            | 以下の口座振音ナージを                   | 秋 トリナまし/こ。       |                   |                    |                                      |  |  |
| + 定期預金                                                             | 受付番号                          | 0100000105       |                   |                    |                                      |  |  |
| + 外貨預金                                                             | 申請日時                          | 2012年1月13日       | 9時25分29秒〈申請者      | :0001 法人管理者〉       |                                      |  |  |
| + 総合振込                                                             | 承認日時                          | 2012年1月13日       | 9時27分36秒(承認者      | :0001 法人管理者〉       |                                      |  |  |
| + x≏51E;1                                                          | 取消日時                          | 2012年1月13日       | 9時30分6秒(取消者:      | 0001 法人管理者)        |                                      |  |  |
|                                                                    | 実行状況                          | 取下               | 取下                |                    |                                      |  |  |
| - 口座振替                                                             | 委託者コード                        | 0000390001       | 0000390001        |                    |                                      |  |  |
| 取引状況照会·変更·取消                                                       | 委託者名                          | カ)スルガショウ         | カンスルガショウジ         |                    |                                      |  |  |
| ー<br>ー<br>ー<br>ー<br>ー<br>ー<br>ー<br>ー<br>ー<br>ー<br>ー<br>ー<br>ー<br>ー | 口座振替グループ名                     | 駿河スタッフ           | 駿河スタッフ            |                    |                                      |  |  |
|                                                                    | 入金口座                          | 東京支店 普通          | 東京支店 普通預金 5555555 |                    |                                      |  |  |
| <ul> <li>●振替先マスタ</li> </ul>                                        | 連絡先電話番号                       | 999-999-9999     |                   |                    |                                      |  |  |
| 振替先グループ照会・名                                                        | 引落指定日                         | 引落指定日 2012年1月31日 |                   |                    |                                      |  |  |
|                                                                    | 振替依頼件数                        | 振替金額合計           | 加算金額合計            | 請求金額合計             | 5.4<br>                              |  |  |
| 1 180 2 15 21 AU                                                   | 5(牛                           | 250,000円         | 5,000円            | 255,000円           |                                      |  |  |
| + 枕金 合裡科金加瓜                                                        |                               |                  |                   |                    |                                      |  |  |
| + 外国送金                                                             |                               |                  |                   |                    |                                      |  |  |
| + 利用者管理                                                            | DIJ0120105                    |                  |                   |                    | ☆このページの先頭へ戻る                         |  |  |
| + メール通知サービス                                                        |                               |                  |                   |                    |                                      |  |  |
| + セキュリティ設定                                                         |                               |                  |                   |                    |                                      |  |  |
|                                                                    |                               |                  |                   | Copyright © 2022 S | SURUGA bank Ltd. All Rights Reserved |  |  |

(5) - 1 削除する

一時保存した口座振替データを削除することができます。
 内容に相違ないことをご確認いただき、
 実行
 をクリックしてください。

|         | <sup>振替</sup><br>余•取下-確     | 10<br>10    |                 |                    |                         | 201      | 2/01/18 09:27:57 現7 |
|---------|-----------------------------|-------------|-----------------|--------------------|-------------------------|----------|---------------------|
| - Trail | 認入完了                        |             |                 |                    |                         |          |                     |
|         | ニノ <b>ニニ</b> 」<br>の口 広振恭データ | <ちょう まっ まっつ | - 内容を確認         | 刃・アイだすい            |                         |          |                     |
| EA TO   |                             | CHIPMORS    | ON JE CUES      |                    |                         |          |                     |
| 受付      | 甘番号                         | 01          | 00000103        |                    |                         |          |                     |
| 実行      | <del>,</del> 状況             | -           | 時保存             |                    |                         |          |                     |
| 委許      | 毛者コード                       | 00          | 00390001        |                    |                         |          |                     |
| 委許      | 〔<br>〔<br>者名                | 力           | )スルガショ          | <b>シジ</b>          |                         |          |                     |
|         | e振替グループ名                    | 駿           | 河スタッフ           |                    |                         |          |                     |
| 入金      | 企座                          | 東           | 京支店 普通          | 預金 5555555         |                         |          |                     |
| 連絡      | 各先電話番号                      | 99          | 9-999-9999      |                    |                         |          |                     |
| 引落      | 皆指定日                        | 20          | 2012年1月13日      |                    |                         |          |                     |
|         | <b>辰替依頼件</b> 数              | 振替金         | 額合計             | 加算金額合計             | 請求金額合計                  |          |                     |
|         | 4件                          |             | 200,000円 4,000円 |                    | 204,000円                | 204,000円 |                     |
|         | W                           |             |                 |                    |                         |          | 1-4(牛 / 4(牛더        |
|         |                             |             |                 | 刘恭门应               | 振替                      | 金額       | 加算金額                |
| No      | . 顧客コ                       | 1-F         |                 |                    |                         | 請求金額     |                     |
|         |                             |             | 名義人名(カナ)        |                    |                         | 名義人名(漢字) |                     |
| 1       | 0150990001                  |             | 東京支店            | 5<br>2 1111111     |                         | 50,000   | 1,000円              |
|         |                             |             | スルガ :           | ギンタ                |                         |          | 31,000              |
| 2       | 0150990002                  |             | 本店営業部           |                    |                         | 50,000円  | 1,000円              |
|         |                             |             | 普通預金            | 2222222            |                         |          | 51,000円             |
| _       |                             |             | スルガ ニ           | 1+3                |                         |          |                     |
| 3       | 0150990003                  |             | ダイレクト<br>普通預金   | ~ワン支店<br>1 6666666 |                         | 50,000円  | 1,000円              |
|         |                             |             | スルガニ            | <br>בלב            |                         |          | 31,000[1            |
| 4       | 0150990004                  |             | 渋谷支店            | 5                  |                         | 50,000円  | 1,000円              |
|         |                             |             | 普通預金            | 2 7777777          |                         |          | 51,000円             |
|         |                             |             | スルガ =           | ギンジ                |                         |          |                     |
|         |                             |             |                 |                    |                         |          | 1-4(4 / 4(4=        |
| ~~      | 戻る                          |             |                 | 実行                 | $\blacksquare \bigcirc$ |          |                     |
|         |                             |             |                 |                    |                         |          |                     |
|         |                             |             |                 |                    |                         |          |                     |
|         |                             |             |                 |                    |                         |          |                     |

## (5) - 2 削除完了

ロ座振替データの削除が完了しました。

| スルガ銀行 s            | URUGA bank           |            |                   | 金利                  | ・相場 手数料 FAQ ログアウト                   |  |  |
|--------------------|----------------------|------------|-------------------|---------------------|-------------------------------------|--|--|
| 商品・サービス 一覧・        | 口座振替                 | 20         |                   |                     | 2012/01/13 09:30:10 現在              |  |  |
| 🕿 インデックス           | <u>削除•取下-完了</u>      |            |                   |                     |                                     |  |  |
| + 口座管理             | 確認 完了                |            |                   |                     |                                     |  |  |
| + 振込·振替            | 以下の口座振替データを開         | 削除しました。    |                   |                     |                                     |  |  |
| + 定期預金             | 受付番号                 | 0100000103 |                   |                     |                                     |  |  |
| + 外貨預金             | 取消日時                 | 2012年1月13日 | 9時30分6秒(取消者:      | 0001 法人管理者〉         |                                     |  |  |
| + 総合振込             | 実行状況                 | 削除済        |                   |                     |                                     |  |  |
| + 給与振iλ            | 委託者コード 0000390001    |            |                   |                     |                                     |  |  |
| 口应提供               | 委託者名                 | カ)スルガショウ   | だ                 |                     |                                     |  |  |
|                    | 口座振替グループ名            | 駿河スタッフ     | 駿河スタッフ            |                     |                                     |  |  |
| 取り状況無法・変更・取消<br>由諸 | 入金口座                 | 東京支店 普通    | 東京支店 普通預金 5555555 |                     |                                     |  |  |
| <u>+</u><br>アップロード | 連絡先電話番号 999-999-9999 |            |                   |                     |                                     |  |  |
|                    | 引落指定日 2012年1月13日     |            |                   |                     |                                     |  |  |
| ● 振替先マスタ           | 振替依頼件数               | 振替金額合計     | 加算金額合計            | 請求金額合計              |                                     |  |  |
| 振替先グループ照会・名<br>称変更 | 4f#                  | 200,000円   | 4,000円            | 204,000円            |                                     |  |  |
| + 住民税納付            |                      |            |                   |                     |                                     |  |  |
| + 税金·各種料金払込        | DIJ0120105           |            |                   |                     | ☆このページの先頭へ戻る                        |  |  |
| + 外国送金             |                      |            |                   |                     |                                     |  |  |
| + 利用者管理            |                      |            |                   |                     |                                     |  |  |
| + メール通知サービス        |                      |            |                   |                     |                                     |  |  |
| + セキュリティ設定         |                      |            |                   |                     |                                     |  |  |
|                    |                      |            |                   |                     |                                     |  |  |
|                    |                      |            |                   | Copyright © 2022 SU | RUGA bank Ltd. All Rights Reserved. |  |  |